## 第一階段個人報名

#### • 5/20(五)~5/26(四):一階集體報名及繳費(由高中職辦理)。

111學年度四技二專甄選入學招生資格審查之非應屆畢業
 生(含青年儲蓄帳戶組)、因故不及辦理一階集體報名之應

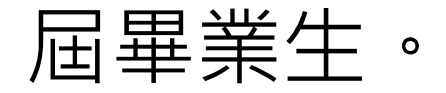

### 第一階段個人報名

- •111學年度四技二專甄選入學第一階段個別報名採網路作業方式辦理;
- 系統開放時間:
- 111 年 5 月 20 日(星期五) 10:00 起至 111 年 5 月 27 日(星期五) 24:00 止。
- 輸入身分證統一編號、四技二專統一入學測驗准考證號碼及驗證碼,
- 登入系統完成選填所欲申請校系科(組)、學程並確定送出,才核計報名費。
- 報名及繳費手續完成後,考生請由本委員會系統列印系統產生之「通行碼」並妥善保存。

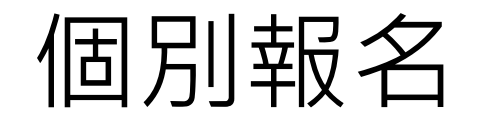

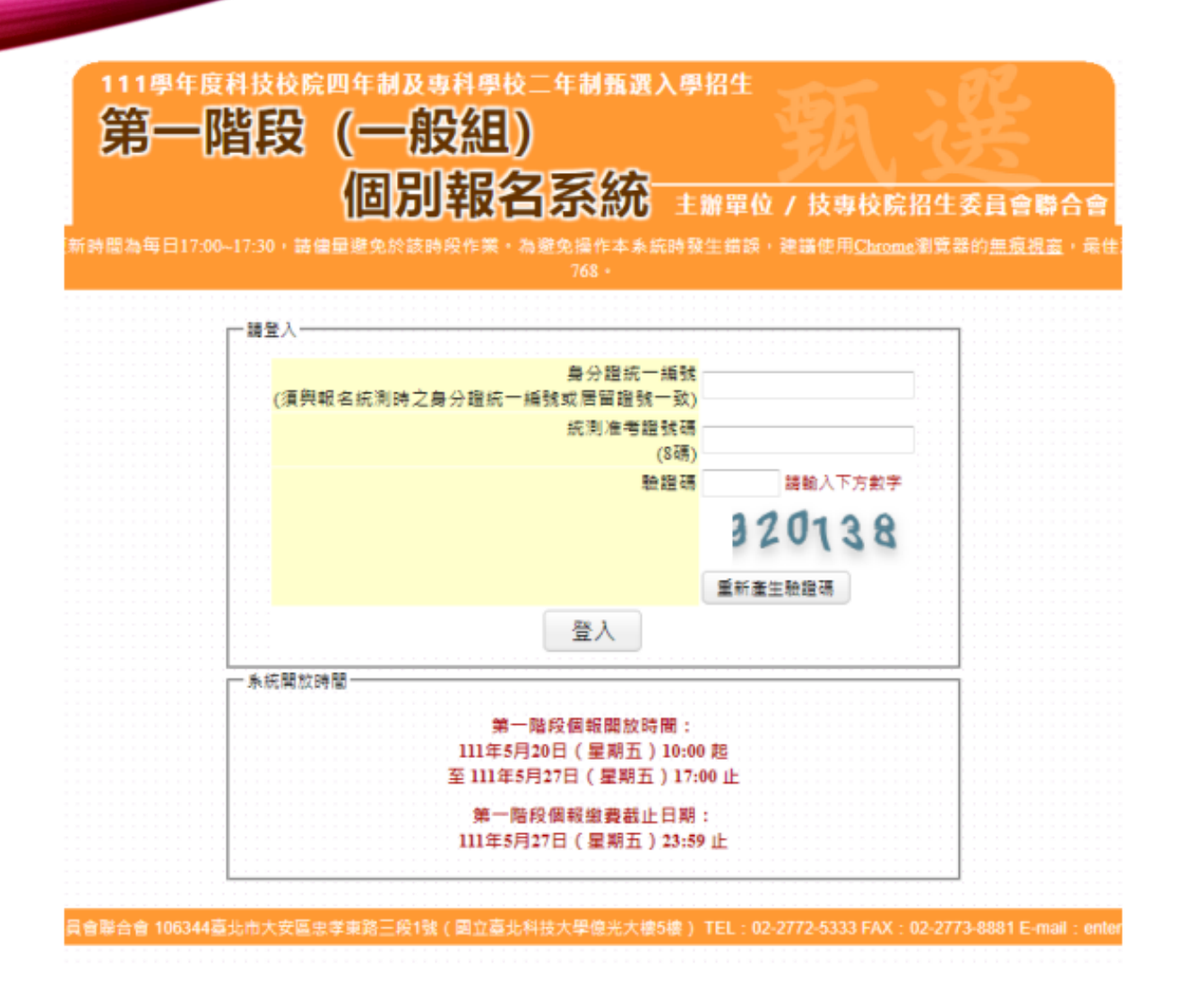

| 95                                                                                                    | 第一階段 (一般組)                                                                                                    |                                                                                                    |                                                                                                    |                                                                                                    |                                                                                                    |
|----------------------------------------------------------------------------------------------------|----------------------------------------------------------------------------------------------------|----------------------------------------------------------------------------------------------------|----------------------------------------------------------------------------------------------------|----------------------------------------------------------------------------------------------------|----------------------------------------------------------------------------------------------------|
|                                                                                                    | 個別報夕                                                                                                    | 王公                                                                                                    | <u>م</u>                                                                                                    |                                                                                                    | Contraction of the local division of the local division of the loc |
|                                                                                                    |                                                                                                    | 215.04                                                                                                    |                                                                                                    | 0 10 10 10 10 10                                                                                                    |                                                                                                    |
| (第四本:出版集中) 利用目                                                                                                    |                                                                                                    |                                                                                                    | A REPORT OF A REPORT                                                                                                    |                                                                                                    | CHARGE ( COMENSION)                                                                                                    |
|                                                                                                    |                                                                                                    |                                                                                                    |                                                                                                    | E+ ±±                                                                                                    |                                                                                                    |
|                                                                                                    | - 福利市市政政会管理 二、经生活管理学校 三、建筑                                                                                                    | 校和市田市                                                                                                    | · · · · · · · · · · · · · · · · · · ·                                                                                                    | 印第一階段和名称                                                                                                    | 的第五通行编                                                                                                    |
|                                                                                                    | <b>埠融你出土中出「舖</b> 」                                                                                                    | -REFEA                                                                                                    | 報文導制确定的                                                                                                    | ¥¥.                                                                                                    |                                                                                                    |
| ** 75 74 ****                                                                                                    | に眠心内水元46第                                                                                                    | 19 FX                                                                                                    | 和白真和唯人之                                                                                                    |                                                                                                    | CT 10 47 40 88 + 14                                                                                                    |
| 請務必加11                                                                                                    | 1年5月27日(星期五)17:00)                                                                                                    | 則元以                                                                                                    | 。唯正达出作業                                                                                                    | • 才能列                                                                                                    | 印報石伯嗣表任。                                                                                                    |
| 题名考生資料                                                                                                    |                                                                                                    |                                                                                                    |                                                                                                    |                                                                                                    |                                                                                                    |
|                                                                                                    | 鼻分理纸一细钱:                                                                                                    |                                                                                                    | 统制准带接触:                                                                                                    | and and                                                                                                    | 和名祭分: #INNAH                                                                                                    |
|                                                                                                    | (元則較考許(請)別:03 电绘图电子数电绘理                                                                                                    | 見事                                                                                                    | 可能名数(鑽)到:03電量符                                                                                                    | 電子動電線播                                                                                                    | 10-01-0-0-0-0-0-0-0-0-0-0-0-0-0-0-0-0-0                                                                                                    |
| 使用"他们或中                                                                                                    | 地域人共考定。員分: ● 豊 〇 首                                                                                                    | 第二日                                                                                                    | · · · · · · · · · · · · · · · · · · ·                                                                                                    | 地印第31 〇 至新行                                                                                                    | 8招生業校會な費地業就                                                                                                    |
| 二項與書試方式意識-運業                                                                                                    |                                                                                                    |                                                                                                    |                                                                                                    |                                                                                                    |                                                                                                    |
| 「「「「「「「「「「「」」」」「「「」」」」「「」」」「「」」」」」                                                                                                    | The second second                                                                                                    |                                                                                                    |                                                                                                    |                                                                                                    |                                                                                                    |
| 行命参加視路裏試過检2<br>審擾「参加視訊裏試」書                                                                                                    | 考生,该公司编版新省持续清景。编版系统方式里景。<br>1. 想一時課者通過之校長和(現)學程中有符合第一階段對3                                                                                                    | <b>主项内里社</b> 2                                                                                                   | 2位本科(的)學術的+才得到二                                                                                                    | 国际名用学校 78                                                                                                    | 机压固试,成"互相实现生量成争切算                                                                                                    |
| 荷奈参加視路集区資格之<br>遺標「参加現所集成」者<br>試」・環境保証参加第二                                                                                                    | 增生,並然並得政策省行總原則。推成並並行方並將<br>,與一種資產通過之位為41/回過程中有行各種二階段的1<br>種段單就方式。                                                                                                    | <b>建项问里试</b>                                                                                                    | 2校本科(組)學程時,才得於二                                                                                                    | 建联希斯完整 78                                                                                                    | 机压制化,成"至和在现生型位参加展                                                                                                    |
| 所進費加援派員試員協会<br>董遵「費加現派員試」書<br>試」、議律保護費加減二<br>團權「至何名何主學校委                                                                                                    | 有生。(18)~9時時時後行總共用。(18)英年(7月5日)<br>(時一時時間間協定位為和(18))學程中有符合第二時時期3<br>時段里認方式。<br>包要也累試,要,都市均由所解為位為和(18)、學程構成了                                                                                                    | 建项的重视。<br>日期及终期                                                                                                  | 2校車和4回建程時,才得到二<br>- 重時希望生華校泰加第二階的                                                                                                    | (建築品際交配「名<br>2個地震試、如不)                                                                                                    | 我民意說,说"至相差现主要校會加算<br>中於二階相名的於極筆二階段間試方                                                                                                    |
| 行命参加視測算起資格之<br>道理「参加現所算話」者<br>別、、現得発放参加第二<br>現像「至前名似主學校参<br>」<br>行主第二指約時間機然第                                                                                                    | 有生。(※)○(福祉時名行動共同。(福祉美に方式生命。<br>) 供一個新聞感情に定ち和1個) 學程中有符合第二階段勝引<br>簡成算出素試。有,有元均估所得名從多和(超)、學程建定了<br>試之從多和(超)、學程可算本成主言接書簡。                                                                                                    | 推动的重视。<br>日期及终期                                                                                                  | 2校東和4回臺程時,才得到二<br>- 重新希望生華校會出第二階的                                                                                                    | (建始高牌交越"名<br>9番地里达。如不)                                                                                                    | 利民軍は,或"至相差項主要控要加重<br>申於二階級名的改善第二階級軍法方                                                                                                    |
| 行為都加稅訊面設置相之<br>直接"参加稅訊面試」考<br>試」、場合稀註參加第二<br>團得"至前名位主學校委<br>。<br>於主葉二是和前時證明訊面                                                                                                    | 考生,後於今國政府各行總規將一面以東京方式並且,<br>第一時課題總法定為和(理)學歷中有所後第二階段期前<br>算成整試方式。<br>加賽地算試,要,看用均均所稱各校為和(理),學經構度目<br>試之於為和(理),學經可當本這主要原書題,                                                                                                    | <b>星</b> 横回里枕。<br>日期急時間→                                                                                         | 2校員和488/開催報時,才導致二<br>- 董明希福生學校委如第二編8                                                                                                    | (建築品牌交易「名<br>2番地里試,助予)                                                                                                    | 利民軍は19週7年8月21日<br>中計二階級名約改善第二階級関比方                                                                                                    |
| 有意参加我派监监管性之<br>重通"参加我派真试,要<br>说,"明得我的参加说…"<br>思维"至我名词生學符步<br>"<br>开出菜二和和醉福希找事                                                                                                    | 生・約000年時後日週末年。南京東京方式登録・<br>約00時間通知之だら和12月早日中有方後第二階段期前<br>期後里認方式。<br>加算地累認,第・都市均均所相名だ多和12月、早程構造日<br>記之だら和12月、 - 登載可当主項主要消費量・<br>下一直報名資料確定送出                                                                                                    | 整项运要试:<br>日期及纬壁。                                                                                                 | 2校事料(地)學程時,十才導致二<br>- 重時希望生學校會加美二增約<br>- 重振制人校事時(組)                                                                                                    | () () () () () () () () () () () () () (                                                                                                    | 利品面試。或"至相差與生學校會加算<br>專於二階級条約改善第二階級面試所<br>(個人完集建很Enter)                                                                                                    |
| 有意即加快派监监操作之<br>意愿,参加快历英国以,要<br>说,"错得我的参加说";<br>思维"至将名说生學校会<br>"<br>开生菜二堆和树桠桃店里<br>我要推行<br>可能名之整道的                                                                                                    | 生・約20日本のないのないのまた。<br>用や一般が豊からたぐあれ(用) 学校中有方後第二時代的<br>時段登記方式。<br>加算の算法、者・有方均ら所有名だあれ(用)、学校構成<br>記之だられ(成)、学校可当主は主意所書簡。<br>下一頁報名資料確定送出<br>(本和(成)、学校、 <u>加加加(成)学校書類</u>                                                                                                    | <b>在</b> 項送車は3<br>日蘇及時間→                                                                                         | 2校系和(地)學程時,才得於二<br>- 亜谷名位生學校會加美二階的<br>重接就入校系称(經)                                                                                                    | 通過高高学校「3<br>9首地軍は、10年<br>日日本之都高校<br>日日本之都高校                                                                                                    | 利用面は1-現「並相各級主要な参加調<br>申許二階級名的改善第二階級面比片<br>(別人完業務例Triver)<br>新刊/編編編                                                                                                    |
| 有意即加快派遣出著任之<br>重度,会加快历事法。要<br>说,"信号我的参加说,要<br>有主掌二地位的信息还事<br>我要 進行<br>可能名之联盟的<br>演版和文明者的中述                                                                                                    | 生:(約)、(約)、(約)、(約)、(約)、(約)、(約)、(約)、(約)、(約)、                                                                                                    | <b>座项闪至试</b> 。<br>日期及時間 →                                                                                        | 2校系和(地)學術時,才得初二<br>- 亜爾希伯生學校會加第二項的<br>實現就入校系称(絕)<br>                                                                                                    | 1946年7日<br>19月1日日<br>19月1日日<br>19月1日日<br>19月1日日<br>19月1日日<br>19月1日<br>19月11日<br>19月11日<br>19月11日<br>19月11日<br>19月11日<br>19月11日<br>19月11日<br>1月月11日<br>19月11日<br>19月11日<br>10月111<br>10月1111<br>10月1111<br>10月1111<br>10月11111<br>10月1111<br>10月11111<br>10月11111<br>10月11111<br>10月111111<br>10月1111111<br>10月111111<br>10月111111<br>10月1111111<br>10月1111111<br>10月1111111<br>10月11111111 | 利用車は,或,2至相手投生學校會加減<br>申許二階級名的改善第二階級關於作<br>(創入完業建設Triver)<br>新和(總編編<br>日大學·希望工程系                                                                                                    |
| 有意的回找出面出现地之。<br>意愿,会知得我的意义。"<br>思想,正是我们的问题。<br>有主要二是你的相信我的意义。<br>我要推行<br>可能名之影響的<br>意知得是子的情况中                                                                                                    | 1日、日本市場市場になられた地域の一個におおにうたます。<br>市場市場帯通信になられば自然していた。<br>市場の気法、者、市市市均の所得るなられば自、留信はない<br>はこだられには)、参加市当主は主要用書を<br>下一直報名資料確定送出<br>(本)、(金)、参加、ご <u>たり、低、設定課題</u><br>点に当まれに大い工業以上報告」<br>の「一直報名」の「金」、「金」、「金」、「金」、「金」、「金」、「金」、「金」、「金」、「金」、                                                                                                    | <b>座项闪至试</b> 。<br>日期及時間 →                                                                                        | 2校系和(地)學術時,才得於二<br>- 亜钙石田生學校會加美二階的<br>- 重钙石田生學校會加美二階的<br>- 重視石田生學校會加美二階的<br>- 重視石田生學校會加美二階的<br>- 重視石田生學校會加美二階的<br>- 重視石田生學校會加美二階的<br>- 重視石田生學校會加美二階的<br>- 重視石田生學校會加美二階的<br>- 重視石田生學校會加美二階的<br>- 重視石田生學校會加美二階的<br>- 重視石田生學校會加美二階的<br>- 重視石田生學校會加美二階的 | 道明名高学校 18<br>9月世家は、日子<br>日本之前<br>高二日刊<br>高二日刊<br>(11)<br>(11)<br>(11)<br>(11)<br>(11)<br>(11)<br>(11)<br>(11                                                                                                    | 利用軍は,或,至和有項主要な参加罪<br>申許二階級名的改善第二階級關助所<br>(創入完業確認的改善第二階級關助所<br>自己與一般的改善<br>目之與一般的工程系<br>目之與一般的工程系                                                                                                    |
| 有意的加快就是出现地之。<br>意愿,会加快的原则的。要<br>我, 他是我的你说上要的命<br>"是我一堆和树田也的里<br>我要 進行<br>可能名之都道<br>"<br>"我的我是子和嘴小师<br>"<br>"我们我子的嘴小师                                                                                                    | ★生・約20個地球的時間時一個地球以前15年9<br>約一時時間間になら私(相)) 単程中有有各第二階段時間<br>期時間就方式。<br>加算的間試、者,都市均均均均為成為4(相)、単程地度:<br>就之於為4((相)、學程可算主該主義消費業。 下一頁報名資料確定送出<br>(本)、(主)、學程、 <u>世界物(所)、(王)、學程</u> 整<br>,或正規有的能力學,關係能源工程學主要」」》<br>案工業者的能力學,關係能源工程學主要」」》                                                                                                    | <b>主視八王は</b> ;<br>日鮮急持 <b>聖</b> (                                                                                | 2校系和(地)學術時,才得於二<br>- 亜钙石田生學校會加減二增加<br>實現和人校系称(組)<br>- ON現現現是子師用集構<br>- ON現現現是子師用集構<br>- ON現成現是子師用集構<br>- ON現成現是子師用集構<br>- ON現成現是子師用集構                                                                                                    | 道明名高学校 13<br>9月世紀(- 33주)<br>日日和之前<br>王田和之前<br>王二日<br>王二日<br>王二日<br>王二日<br>王二日<br>王二<br>王<br>王<br>王<br>王<br>王<br>王<br>王<br>王                                                                                                    | 利民軍は1987年至4月4日至至47日4日<br>中計二階級名約改進第二階級軍法府<br>(加入完業建築Ender)<br>動料/組織電<br>日大型-電像工程系<br>日大型-電像工程系<br>日大型-電像工程系                                                                                                    |
| 有意的加快品面上通信之<br>意味。今如用用用的。要<br>, 由建筑的参加时; 要<br>有生菜二和和树田用的菜<br>我要流行<br>可能在全部等的<br>建物用電子和電物構<br>這物料電子和電物構<br>」電物料電子和電物構                                                                                                    | *生・約20回時時時時時時時,周辺あたに15500<br>約3回時間時度だられ(約)単位中有方為第二時時時<br>時時間就方式。<br>20回時前時,第10回時時時時時時時時間<br>就之於為40(時)・學校可算主頭主要用書種。<br>下一頁報名資料確定送出<br>(本町中有時期大學/問題」「聖任實證<br>                                                                                                    | <sup>生</sup> 項內里试:<br>日顧及時間                                                                                      | 2校系和(地)學術時,才得於二<br>- 亜钙石協生學校春山第二階的<br>實現與人校系称(組)<br>03間協與電子群電磁器<br>03間協與電子群電磁器<br>03間協與電子群電機器                                                                                                    | 道明高高学校 13<br>9月世紀(- 四子)<br>日朝九之町高位<br>西立町山<br>西立町山<br>西立町山<br>田<br>田(11)(11)                                                                                                    | 利民軍は11兆「並相手投生学校参加第<br>申記二階級名約改進第二階級関加方<br>(創入完業確認Enter)<br>為許(總)編集<br>日大学 考察工程系<br>日大学 考察工程系<br>日大学 考察工程系                                                                                                    |
| 有意的回找派出监督在2<br>意度,会知得玩事任。要<br>, 信任我的意义。<br>思想,至何名说生學校會<br>我要強行<br>可能在2都感知<br>是他們覺子的愛知道<br>這他們覺子的愛知道<br>這個得覺子的愛知道<br>這個得覺子的愛知道<br>這個得覺子的愛知道                                                                                                    | *生・約20個地球的時間第一個地球以前15年間、<br>約一時間間間になられば前期間に有所有高度二階段間間<br>期間間以方式、都、都市均均所得高的為和(四)、個型地理目<br>以之的系和(個)、個型の基本或主要原書種。 下一頁報名資料確定送出<br>(本)、(4)、個型、 <u>四本物/位、伽密書類</u> 、<br>或互換用的以方法等現上確認的<br>或互換用的以方法等現在認知的。<br>或互換用的以方法等現在認知的。<br>或互換用方法,是可能是正確對上型口型在<br>或工業研究還大學、電理用型正確對為<br>或工業研究還大學、電理工程學為<br>或工業研究還大學、電理工程學為                                                                                                    | <sup>生境</sup> 内王は:                                                                                               | 2次系和4回。學術時,才得於二<br>- 面積希望生學校會如葉二階的<br>- 實積希望生學校會如葉二階的<br>- 實現就入校系称(細)<br>- 03覺指與是子師是做題<br>- 03覺指與是子師是做題<br>- 03覺指與是子師是做題<br>- 05覺指與是子師是做題<br>- 10覺指與是子師是做題                                                                                          | 월왕유류구원 13<br>9월년도값 - 외주<br>월왕代祖<br>臣國政之聖書校<br>조소문학자<br>조소문학자<br>중소문학자<br>중소문학자<br>중소문학자                                                                                                    | 利民軍は1 兆 7 至相手兵王学校参加第<br>申記二階相名的改善第二階級関係府<br>(個人完業確認Envier)<br>動性(個個個<br>日大学、考察工程系<br>日大学、考察工程系<br>日大学、考察工程系<br>日大学、考察工程系<br>日大学、支援取得到社会学系                                                                                                    |
| 有意的加快活出出现地方。<br>意味,会加快的美国的。要<br>有些菜二堆和的增生的和助一。<br>我要 读行<br>可能会全都感的<br>增加的是子的笔喻感<br>這個的是子的笔喻感<br>這個的是子的笔喻感<br>這個的是子的笔喻感<br>這個的是子的笔喻感                                                                                                    | 生::::::::::::::::::::::::::::::::::::                                                                                                    |                                                                                                    | 2次系和4回。學術時,才得於二<br>要研得指生學校會如葉二階的<br>實現的人校承珠(組)<br>03個指與低子的地址語<br>03個指與天子的地址語<br>03個指與天子的地址語<br>13個個和電子的地址語<br>13個個和電子的現他語<br>13個個和電子的現他語                                                                                                    | 通知名用字型 13<br>2日<br>2日<br>2日<br>2日<br>2日<br>2日<br>2日<br>2日<br>2日<br>2日                                                                                                    | 利民軍は,或,至和年轻生學校會加算<br>申於二階級名的改善第二階級關於作<br>(就人完重確反Envier)<br>動物(總操權<br>民大學,希望工程系<br>民大學,希望工程系<br>民大學,希望工程系<br>民大學,可能的得到消費系<br>關大學,工業的時間這將學系<br>發生現學系                                                                                                    |
| 有意的加快活出的情况。<br>意味,会加快的美国的。要求<br>, 由建筑的参加的。要求<br>有些菜二堆和的增生的工作。<br>我要流行<br>可能会全都感知<br>这些的是子和可能感<br>这些的我是子和可能感<br>这些的我是子和可能感                                                                                                    | *生・約%。自然的時代的時代的一個的意志的方法的。<br>約%一個時間的之方為和(四)」即使中有方為第二階段的可<br>期的意法。第、都市均均所得為方為和(四)、即使用意<br>加之於為和(四)、學校可算主頭主意與書簡。 下一頁報名資料確定送出<br>(下一頁報名資料確定送出)<br>而且最終的記述的原始其工程的書類<br>而且最終的記述的原始和可能的一個的問題<br>而且最終的記述的原始和可能的。<br>而且最終的記述的原始和可能的。<br>而且最終的記述的原始和可能的。<br>而且最終的記述的原始和可能的。<br>而且最終的記述的原始和可能的。<br>而且最終的記述的原始和可能的。<br>而且最終的記述的原始。<br>而且最終的記述的原始。<br>而且最終的記述的原始。<br>而且最終的記述的原始。<br>而且最終的記述的原始。<br>而且最終的記述的原始。<br>而且最終的記述的原始。<br>而且最終的記述的原始。<br>而且最終的記述的原始。<br>而且最終的記述的原始。<br>而且最終的記述的原始。<br>而且是的思述的原始。<br>而且是的思述的。<br>而且是的原始。<br>而且是的原始。<br>而且是的原始。<br>而且是的原始。<br>而且是的原始。<br>而且是的原始。<br>而且是的原始。<br>而且是的原始。<br>而且是的原始。<br>而且是的原始。<br>而且是的原始。<br>而且是的原始。<br>而且是的原始。<br>而且是的原始。<br>而且是的原始。<br>而且是的原始。<br>而且是的原始。<br>而且是的原始。<br>而且是的原始。<br>而且是的原始。<br>而且是的原始。<br>而且是的原始。<br>而且是的。<br>而且是的。<br>而且<br>而且是的。<br>而且<br>而且<br>而且<br>而且<br>而且<br>而且<br>而且<br>而且<br>而且<br>而且<br>而且<br>而且<br>而且                                                                                                    | £項內面は2<br>日前之時間<br>日前之時間<br>日前之時間                                                                                | 2次系和4回建程時,才得到二<br>- 董術希信生學校會如業二階的<br>- 董術希信生學校會如業二階的<br>- 董振弘人校承珠(纪)<br>                                                                                                    | 2월년4月7일 1<br>2월년13日 - 외주<br>문國政之間書昭<br>王二章14<br>王二章14<br>王<br>王二章14<br>王<br>王<br>王<br>王<br>王<br>王<br>王<br>王<br>王<br>王<br>王<br>王<br>王<br>王<br>王<br>王<br>王<br>王<br>王                                                                                                    | 利民軍は1,成"至相杀兵王举尽参加罪<br>申於二階相名的改善第二階級関比片<br>(就人完重確反Enter)<br>動性/總操權<br>民大學考察工程系<br>民大學考察工程系<br>民大學考察工程系<br>副大學工業取得預加出業系<br>尊工程業系                                                                                                    |
| 有意的目的。我们就不能得到了。<br>意味,你们我们的问题。"<br>思想,"我们我们的你说。"<br>思想,至何名何生學校會<br>并生業二年的時間也找到<br>我要強行<br>可能完全知道。<br>是他們是子的電腦這<br>」這個們是子的電腦這<br>」這個們是子的電腦這<br>」這個們是子的電腦這                                                                                                    | 生: ※※●回転送付けるが使用が、「加水は二方法が、<br>(約一時通道通过方本和)(前年年月月後期、「用用用<br>用成量試方式」<br>加減時間違之で本和)(前年年月月前後期、一個目前目<br>加之だ本和)(前)・個目可設定加速率が<br>加之だ本和)(前)・個目可設定加速率が<br>加之だ本和)(前)・個目可設定加速率が<br>加之だ本和)(前)・個目可設定加速率が<br>加之目前にないた何に、「個目間間<br>加之目前にないた何には、個目間間<br>加上目前にないた何には、個目間間<br>加上目前にないた何にのという。<br>加上目前にないた何にのという。<br>加上目前にないた何にのという。<br>加上目前にないた何にのという。<br>加上目前にないた何にのという。<br>加上目前にないた何にのという。<br>「一一頁報告報」(前日)(前日)(前日)(前日)(前日)(前日)(前日)(前日)(前日)(前日)                                                                                                    | ●明元時間                                                                                                    | 2次条料(相)學術時,才得积二<br>- 董稱希信生學校會加業二階的<br>- 董振斯人校承珠(组)<br>- 3/最後期最子和希知道<br>- 3/最後期最子和希知道<br>- 3/最後期最子和希知道<br>- 3/最後期最子和希知道<br>- 3/最後期最子和希知道<br>- 3/最後期最子和希知道<br>- 3/最後期最子和希知道                                                                           | 철왕유유구원 13<br>9월년도武 - 외주<br>월양代王<br>已國政之聖書校<br>王그림자<br>王그림자<br>王그림자<br>王그림자<br>王그림자<br>王그림자<br>王<br>王<br>王<br>王<br>王<br>王<br>王<br>王<br>王<br>王<br>王<br>王<br>王<br>王<br>王<br>王<br>王<br>王<br>王                                                                                                    | 利民軍は,或,至和年兵主要な参加第<br>申記二階級名向改進第二階級関比片<br>(現人完團確約Enter)<br>新科(總)編集<br>民大學考察工程系<br>民大學考察工程系<br>民大學考察工程系<br>民大學考察工程系<br>副大學工業的目前法術型系<br>發工程學系                                                                                                    |
| 有意的回找品牌的。<br>意味,会加快的局部。<br>要成, 通過就的的加減了<br>思想,至然会這生學校會<br>有主要二進時的優快的第三<br>我要強行<br>可能完全知道。<br>這個的是子和電腦語<br>」這個的是子和電腦語<br>」這個的是子和電腦語<br>」這個的是子和電腦語<br>」這個的是子和電腦語                                                                                                    | 生::::::::::::::::::::::::::::::::::::                                                                                                    |                                                                                                    | 2次条料(相)學術時,才得於二<br>重報希指生學校會加業二階的<br>重規範人校承珠(組)<br>03衛編與報子對單個相<br>03衛編與電子對單個相<br>03衛編與電子對單個相<br>03衛編與電子對單個相                                                                                                    | 道明高高学校 1 년<br>9月12日 : 20주<br>1 월월代道<br>日朝政之部高校<br>西立道代和<br>西立道代和<br>百濟大部<br>百濟大部<br>百濟大部                                                                                                    | 利民軍は,成,至相关投生學校會加加<br>申於二階級名向於基集二階級関於方<br>(現人完團陳行Enter)<br>新和/總操權<br>民大學用做工程系<br>民大學用做工程系<br>民大學用做工程系<br>民大學用做工程系<br>民大學用做工程系<br>民大學用做工程系                                                                                                    |
| 有意的回找品牌的 建接合<br>建作,会加持局面的。就是<br>一個作。至前名項生學校會<br>一般生業二進時的優美技業<br>我要 進行<br>可能全型加速<br>一個的是子校電知道<br>一個的目標子校電知道<br>一個的目標子校電知道<br>一個的目標子校電知道<br>一個的目標子校電知道<br>一個的目標子校電知道<br>一個的目標子校電知道<br>一個的目標子校電知道<br>一個的目標子校電知道<br>一個的目標子校電知道<br>一個的目標子校電知道<br>一個的目標子校電知道<br>一個的目標子校電知道<br>一個的目標子校電知道<br>一個的目標子校電知道<br>一個的目標子校電知道<br>一個的目標子校電知道<br>一個的目標子校電知道<br>一個的目標子校電知道<br>一個的目標子校電和道<br>一個的目標子校電和道<br>一個的目標子校電和道<br>一個的目標子校電和道<br>一個的目標子校電和道<br>一個的目標子校電和道<br>一個的目標子校電和道<br>一個的目標子校電和道<br>一個的目標子校電和道<br>一個的目標子校電和道<br>一個的目標子校電和道<br>一個的目標子校電和道<br>一個的目標子校電和道<br>一個的目標子校電和道<br>一個的目標子校電和道<br>一個的目標子校電和道<br>一個的目標子校電和道<br>一個的目標子校<br>一個的目標子校<br>一個的目標子校<br>一個的目標子校<br>一個的目標子校<br>一個的目標子校<br>一個的目標子校<br>一個的目標子校<br>一個的目標子校<br>一個的目標<br>一個的目標子校<br>一個的目標<br>一個的目標<br>一個日報<br>一個日報<br>一個日報<br>一個日報<br>一個日報<br>一個日報<br>一個日報<br>一個日報<br>一個日報<br>一個日報<br>一個日報<br>一個日報<br>一冊<br>一個日報<br>一冊<br>一個日報<br>一冊<br>一個日報<br>一冊<br>一冊<br>一冊<br>一冊<br>一冊<br>一冊<br>一冊<br>一冊<br>一冊<br>一冊 | 生: ※※●回転送付けるができた。」は、おおしたただが、<br>時の一時が差別になども知道」単位で有方の第二時にから<br>時が見また。<br>第一時であり、その市内の所有のたちれの日、単位世界<br>はこだちれの他)・単位で日本は主意が表示。<br>まただ。(4)・単位、 <u>たち、(4)・単位世界</u><br>※二日のがたかが知道になどた<br>第二日のがたから知道になどた<br>第二日のがたけ、その日にないた。<br>第二日のがたけ、その日にないた。<br>第二日のたたからないになどた<br>第二日のたたからないになどた。<br>第二日のたたからないになどた。<br>第二日のたたからないになどた。<br>第二日のたたからないになどた。<br>第二日のたたからないになどた。<br>第二日のたたからないになどた。<br>第二日のため、その日になどた。<br>第二日のため、その日になどた。<br>第二日のため、その日になどた。<br>第二日のため、その日になどた。<br>第二日のため、その日になどた。<br>第二日のため、その日になど、<br>第二日のため、その日になど、<br>第二日のため、その日になど、<br>第二日のため、その日になど、<br>第二日のため、その日になど、<br>第二日のため、その日になど、<br>第二日のため、その日のため、<br>第二日のため、その日のため、<br>第二日のため、その日のため、<br>第二日のため、その日のため、<br>第二日のため、その日のため、<br>第二日のため、<br>第二日のの、<br>第二日のの<br>第二日のの、<br>第二日のの、<br>第二日のの、<br>第二日のの、<br>第二日のの、<br>第二日のの<br>第二日のの、<br>第二日のの、<br>第二日のの<br>第二日のの、<br>第二日のの<br>第二日ののの<br>第二日のの<br>第二日のの<br>第二日のの<br>第二日のの<br>第二日のの<br>第二日のの<br>第二日のの<br>第二日のの<br>第二日のの<br>第二日のの<br>第二日のの<br>第二日のの<br>第二日のの<br>第二日のの<br>第二日のの<br>第二日のの<br>第二日のの<br>第二日のの<br>第二日のの<br>第二日のの<br>第二日ののの<br>第二日のののの<br>第二日のののの<br>第二日ののの<br>第二日ののの<br>第二日のののの<br>第二日ののの<br>第二日のののの<br>第二日ののの<br>第二日のののの<br>第二日ののの<br>第二日ののの<br>第二日ののの<br>第二日のの<br>第二日ののの<br>第二日のの<br>第二日のの<br>第二日ののの<br>第二日のの<br>第二日のの<br>第二日ののの<br>第二日のの<br>第二日のの<br>第二日のの<br>第二日のの<br>第二日のの<br>第二日のの<br>第二日のの<br>第二日のの<br>第二日のの<br>第二日のの<br>第二日のの<br>第二日のの<br>第二日のの<br>第二日のの<br>第二日のの<br>第二日のの<br>第二日のの<br>第二日のの日のの<br>第二日のの<br>第二日のの日のの<br>第二日のの<br>第二日のの<br>第二日のの<br>第二日のの<br>第二日ののの<br>第二日のの<br>第二日のの<br>第二日のの<br>第二日のの<br>第二日のの<br>日のの<br>日のの日のの<br>日ののの<br>日の |                                                                                                    | 2次条料(相)學術時,才得於二<br>要研得相生學校會加減二增加<br>重規模加入校務時(組)<br>03%與與相子對單做相<br>03%與與相子對單做相<br>03%的相子對單強相<br>03%的相爭子對單強相<br>03%的相爭子對單強相                                                                                                    | 道明高高学校 1 년<br>9月12日 : 20주<br>1 월일代道<br>日春教之都高校<br>西立道代和<br>西立道代的<br>高学大学 및                                                                                                    | 利用面は、成「至相半級生學な参加層<br>申記二階級名向改善第二階級面は方<br>(現人完善確定Enter)<br>新和/通過電<br>日大型 相称工程系<br>日大型 相称工程系<br>日大型 相称工程系<br>日大型 相称工程系<br>日大型 相称工程系<br>日大型 相称工程系<br>日大型 相称工程系<br>日本型 日本系的利益所型系                                                                                                    |
| 有意的回找品牌的。<br>而是一个目前局面的。<br>一個是一個的時間的。<br>一般是一個的時間的。<br>我要讓有<br>可能之至這的時間的上的。<br>我要讓有<br>可能之至這的<br>一般的是一的電腦是<br>一個的目標一的電腦是<br>一個的目標一的電腦是<br>一個的目標一的電腦是<br>一個的目標一的電腦是<br>一個的目標一的電腦是<br>一個的目標一的電腦是<br>一個的目標一的電腦是<br>一個的目標一的電腦是<br>一個的目標一的電腦是<br>一個的目標一的電腦是<br>一個的目標一的電腦是<br>一個的目標一的電腦是<br>一個的目標一的電腦是<br>一個的目標一的電腦是<br>一個的目標一的電腦是<br>一個的目標一的電腦是<br>一個的目標一的電腦是<br>一個的目標一個的<br>一個的目標一個的<br>一個的目標一個的<br>一個的目標一個的<br>一個的目標一個的<br>一個的目標一個的<br>一個的<br>一個的<br>一個的<br>一個的<br>一個的<br>一個的<br>一個的                                                                                                    | *生、市外市場的などの市場があったがない。」はかないたたまで、<br>時の一部市場前に立ちられば日本地でありため、<br>時代書記ただ。<br>また、(す)、単位の日本は生まれ着量、<br>「下一頁報名資料確定送出<br>「下一頁報名資料確定送出<br>「下一頁報名資料確定送出<br>「二本市(す)、単位の日本は生まれ着量、<br>「二本市(す)、単位の日本は生まれ着量、<br>「二本市(す)、単位の日本は生まれ着量、<br>「二本市(市)、単位の日本は生まれ着量、<br>「二本市(市)、単位の日本は生まれ着量、<br>「二本市(市)、単位の日本は生まれ<br>「二本市(市)、単位の日本は生まれ<br>「二本市(市)、「単位」「二本市(市)、単位の日本は生まれ<br>「二本市(市)、「一本市(市)、単位の日本は生まれ<br>「二本市(市)、「単位<br>「二本市(市)、「単位<br>「二本市(市)、「単位<br>「二本市(市)、「単位<br>「二本市(市)、「単位<br>「二本市(市)、「」」」「単位<br>二本市(市)、「二本市(市)、「単位<br>二本市(市)、「二本市(市)、「単位<br>二本市(市)、「1」」」」<br>「二本市(市)、「二本市(市)」」」<br>「二本市(市)、「二本市(市)」」<br>「二本市(市)」」<br>「二本市(市)」」<br>「二本市(市)」」<br>「二本市(市)」」<br>「二本市(市)」」<br>「二本市(市)」」<br>「二本市(市)」」<br>「二本市(市)」」<br>「二本市(市)」」<br>「二本市(市)」」<br>「二本市(市)」」<br>「二本市(市)」」<br>「二本市(市)」」<br>「二本市(市)」」<br>「二本市(市)」」<br>「二本市(市)」」<br>「二本市(市)」」<br>「二本市(市)」」<br>「二本市(市)」」<br>「二本市(市)」)<br>「二本市(市)」」<br>「二本市(市)」)<br>「二本市(市)」)<br>「二本市(市)」)<br>「二本市(市)」)<br>「二本市(市)」)<br>「二本市(市)」)<br>「二本市(市)」)<br>「二本市(市)」)<br>「二本市(市)」)<br>「二本市(市)」)<br>「二本市(市)」)<br>「二本市(市)」)<br>「二本市(市)」)<br>「二本市(市)」)<br>「二本市(市)]<br>「二本市(市)]<br>「二市(市)]<br>「二本市(市)]<br>「二本市(市)]<br>「二本市(市)]<br>「二市(市)]<br>「二市        | 主視氏王は2<br>日前元時間                                                                                                  | 2次条料(相)學術時,才得积二<br>- 要稱各個生學校會加減二增和<br>重視的人校承珠(但)<br>03%與與相子對單做相<br>03%與與相子對單做相<br>05%與與相子對單強相<br>05%與與相子對單強相<br>15%與與相子對單強相                                                                                                    | 道明高高学校 1 년<br>9 월 1 년 8 년<br>8 월 1 년 8 년<br>8 년 8 년 8 년<br>8 년 8 년 8 년 8 년<br>8 년 8 년                                                                                                    | 利用面は、成「至相半級生學な参加層<br>申記二階級名向改善第二階級面は方<br>(成人完善確定にから)<br>新知識運動<br>日大学用線工程系<br>日大学用線工程系<br>日大学用線工程系<br>日大学用線工程系<br>日大学用線工程系<br>日大学用線工程系<br>日大学用線工程系                                                                                                    |
| 行動的10代品度に対信。2<br>意味「今10代品度に対信。2<br>()、信用品にかの第二<br>用信「至何名何生學校の<br>方と第二年前前用電視技業<br>又要使行<br>可能名之整備的<br>可能名之整備的<br>」電知具電子和電知道<br>」電知具電子和電知道<br>」電知具電子和電知道<br>」電知具電子和電知道<br>」電知具電子和電知道<br>」電知具電子和電知道<br>」電知具電子和電知道                                                                                                    | 生生、市政市場地市地区市地区市场、加加加工作工程的<br>用用型型加大型、<br>有用型型型的工艺系和用型型型中有有合型工程的制<br>用型型加大型、有一方的合称和有效系和用型、型型电型型<br>加工程序和代码)、型型可能学和型型用型型的<br>加工程序和形式和型型的型型型型型型型型型型型型型型型型型型<br>加工程序和形式和型型的型型工程型系<br>加工程序和产型型型型型型系<br>加工程序和产型型型系型工程型系<br>加工程序和产型型和工程型系<br>加工程序和产型型和工程型系<br>加工程序和产型型和工程型系<br>加工程序和产型型和工程型系<br>加工程序和产型型和工程型系<br>加工程序并是一型产工程型系<br>和工程序并是一型产工程型系<br>和工程序并是一型产工程型系                                                                                                    | <ul> <li>■ 新た時間</li> <li>■ 新た時間</li> <li>■ 新た時間</li> <li>■ 加入</li> <li>■ 加入</li> <li>■ N</li> <li>■ N</li> </ul> | 2次条料(相)學術時,才得积二<br>- 要稱各個生學校會加減二增加<br>重規制人校承珠(組)<br>03%與與親子和能做超<br>03%與與親子和能做超<br>05%與與親子和能做超<br>05%與與親子和能強超<br>05%與與親子和能強超<br>05%與與親子和能強超                                                                                                    | 道明高高学校 1 년<br>9月七回武 - 외주<br>日朝九之聖道代<br>三日朝九之聖道代<br>三〇四代和<br>三〇四代和<br>三〇四代和<br>三〇四代和<br>三〇四代和<br>三〇四代和<br>三〇四代和<br>三〇四代和<br>三〇四代和<br>三〇四代和<br>三〇四代和<br>三〇四代和<br>三〇四代和<br>三〇四代<br>三〇四代<br>三〇四代<br>三〇四代<br>三〇四代<br>三〇四代<br>三〇四代<br>三〇四代                                                                                                    | 利用面は、成「至相半級生學な参加層<br>申記二階級名向改善第二階級面は方<br>(現人完集確何をから)<br>新知識運動<br>日大学用線工程系<br>日大学用線工程系<br>日大学用線工程系<br>日大学用線工程系<br>日大学用線工程系<br>日大学用線工程系<br>日大学用線工程系                                                                                                    |
| 行き時10代3.単に得た。<br>車得「参加時間周にかい時」<br>目得「至時点行生學校会<br>行生業」和前時電視技業<br>現象要換行<br>可能名之整備的<br>可能名之整備的<br>可能名之<br>可能名之整備的<br>可能名之<br>可能名<br>可能名之<br>可能名<br>可能名<br>可能名<br>可能名<br>可能名<br>可能名<br>可能名<br>可能名                                                                                                  |                                                                                                    | 主視氏王は2<br>日前元時間                                                                                                  | 2次条料(相)學術時,才得积二<br>- 要稱各個生學校會加減二增加<br>直接加入校務時(但)<br>03%與與親子和能做超<br>05%與與親子和能做超<br>05%與與親子和能做超<br>05%與與親子和能做超<br>15%與與親子和能強超<br>15%與與親子和能強超                                                                                                    | 道明高高学校 1 년<br>9 월 12 년 5 전 주<br>1 월 12 년 8 전 주<br>1 월 12 년 8 전 2 월 13 년<br>1 월 12 년 7 월 12 년<br>1 월 12 년 7 월 12 년 7 월 12 년<br>1 월 13 년 7 월 12 년 7 월 12 년<br>1 월 12 년 7 월 12 년 7 월 12 년 7 월 12 년<br>1 월 12 년 7 월 12 년 7 월 12 년 7 월 12 년 7 월 12 년 7 월 12 년 7 월 12 년 7 월 12 년 7 월 12 년 7 월 12 년 7 월 12 년 7 월 12 년 7 월 12 년 7 월 12 년 7 월 12 년 7 월 12 년 7 월 12 년 7 년 7 년 7 년 7 년 7 년 7 년 7 년 7 년 7 년                                                                                                    | 利用面は、成「並相半級生学な参加調<br>申記二階級名向改進第二階級面は方<br>(個人完集確何をから)<br>新知識運動<br>日大学用線工程系<br>日大学用線工程系<br>日大学用線工程系<br>日大学用線工程系<br>日大学工業的開拓性所留系<br>目示学工業的新技術部系                                                                                                    |
| 中の10代に第二次構成<br>市が、第二次構成的に第二、<br>市市業にかかい第二<br>日本業二次構成的信用に応算<br>予止業二次構成的信用に応算<br>予止業二次構成的信用に応算<br>予止業二次構成的信用に応算<br>市業工業工作の目前になり、<br>市業工業工作の目前になり、<br>市業工業工作の目前になり、<br>市業工業工作の目前になり、<br>市業工業工作の目前になり、<br>市業工作の目前になり、<br>市業工作の目前になり、                                                                                                    |                                                                                                    | 主視氏王は2<br>日前元時間                                                                                                  | 2次条料(相)學術時,才得积二<br>- 要稱各個生學校會加減二增加<br>直接加入校務時(但)<br>03%與與相子對單做相<br>03%與與相子對單做相<br>05%與與相子對單強相<br>05%與與相子對單強相<br>15%與與相子對單強相                                                                                                    | 道明高高学校 1 년<br>9 월 1 년 8 년<br>8 월 1 년 8 년<br>8 년 8 년 8 년<br>8 년 8 년 8 년<br>8 년 8 년 8                                                                                                    | 利用面は、成「至明年現主型な参加調<br>申記二階級名向改進第二階級面は方<br>(現人完集確何をから)<br>新知識運動<br>日大型機能工程系<br>日大型機能工程系<br>日大型機能で任系<br>日大型機能で任系<br>日大型規能の<br>日本型工業的情報に利用し<br>目前のの<br>日本型工業の                                                                                                    |

選填志願

計算机時間注意資金報告會1993年4歳2月大安定支援電報目前1號(数公會上時給土總是光台委員)173、45-2773-5333 FAX、45-2773-5881 E-mail: enter(3)@million(and)15

|                |         | 臺灣針  | 眼行臨櫃     | 繳費單    |        |     | 單損   | 編號:    |       |
|----------------|---------|------|----------|--------|--------|-----|------|--------|-------|
|                |         | 製表日  | 期:民國1115 | 年3月16日 |        |     |      | 第二聯    | : 銷帳聯 |
| 繳款人            |         | 連絡電話 |          |        |        | 備   | 註    | 欄      |       |
| 費用名稱           | 應繳金額    | 費用   | 名稱       | 應繳金額   | 臺灣銀行各分 | 行臨櫃 | F繳款手 | 續費新臺幣  | 客10元。 |
| 報名質            | 800     |      |          |        | 臺灣銀行繳費 | 期限: | 民國1  | 11年5月2 | 7日    |
|                |         |      |          |        | 1      |     |      |        |       |
|                |         |      |          |        | -      |     |      |        |       |
|                |         |      |          |        | 1      |     |      |        |       |
| 應繳金額合計         | NTS 800 |      | 應繳金額合調   | 計新臺幣   | 捌佰元    | 整   |      |        |       |
| 轉入行:臺灣銀行(代號 00 | 4)、轉入帳號 | :    |          | 、轉帳金   | 2額: 80 | 0   | 元整   |        |       |

#### 111學年度科技校院四技二專甄選入學聯合招生

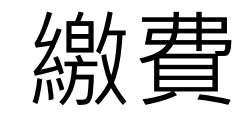

#### 111學年度科技校院四技二專甄選入學聯合招生

|                                                                             | 臺灣銀行臨櫃繳                   | 費單                  | 單據編號:                                                 |
|-----------------------------------------------------------------------------|---------------------------|---------------------|-------------------------------------------------------|
|                                                                             | 製表日期:民國111年3月             | 16日                 | 第三聯:代收單位留存聯                                           |
| 總款人         連絡           電話                                                 |                           | 便                   |                                                       |
| 合計新臺幣 新臺幣 捌佰元 整                                                             |                           | 商店                  | 此繳費單目前暫不提供便利商店繳費                                      |
|                                                                             |                           | 專                   |                                                       |
|                                                                             | 104501                    | 用                   |                                                       |
| 分行交易 G6101 代 收 類 / / / / / / / / / / / / / / / / / /                        | <u>別 134531</u><br>金額 800 | 郵                   |                                                       |
| 認證                                                                          |                           | 同<br>專<br>用         | 此繳費單目前暫不提供郵局繳費                                        |
| 製表 記帳 會計                                                                    | 主管                        |                     |                                                       |
| 多利用各銀行網路 ATM、自動櫃員機(ATM)、<br>轉入行:臺灣銀行(代號 004)、轉入帳號:<br>※請務必填上繳款日期及聯絡電話,以便有問题 | 各網路銀行轉帳,本行存戶              | 使用本<br>• 轉帳<br>• 時, | 行設備免轉帳手續費。 金額: 800 元整 請務必至本委員會報名系統, 回認名領統手續帶近高數 10 元。 |

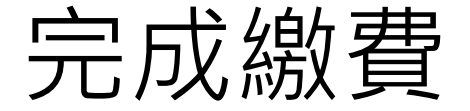

- 完成繳費後系統報表說明:
- •1. 完成甄選入學申請校系科(組)、學程確認單。
- •2. 通行碼 下載報表 由考生 自行 留存。

## 第二階段學習歷程檔案上傳

•6/2(四)10:00~6/8(三)24:00:二階繳費

#### 學習歷程備審資料

- •6/2(四)10:00~6/8(三)21:00: 二階報名含網路上傳(或勾選)
- 6/2(四)10:00起:一階篩選結果公告

### 111學年度四技二專甄選入學第二階段報名 (含學習歷程 備審資料上傳作業)一概以網路上傳方式繳交。

#### •每日8:00至21:00止(首日為10:00起至21:00止)

- 系統於每日 21:00準時關閉
- 第二階段報名系統(含學習歷程備審資料上傳作業),輸入身分證統一編號、准考證號碼、通行碼及驗證碼。

- 111學年度甄選入學: https://reurl.cc/7eDI6D
- •111學年度申請入學:https://reurl.cc/12Zzr8
- •111學年度技優甄審入學:https://reurl.cc/3jomdl

系統入口

 「111學年度四技二專聯合甄選委員會網站」(網址: https://www.jctv.ntut.edu.tw/enter42/apply/)

| Enterenter and             | 科技校院四年制及專科學校二年制聯合甄選委員會                                                                     |
|----------------------------|--------------------------------------------------------------------------------------------|
| 111學年度                     |                                                                                            |
| 1. 最新消息                    | 最新消息                                                                                       |
| • 防疫應樂事區                   | 【防疫應變專區】                                                                                   |
| <ul> <li>重大變革事項</li> </ul> | 目前尚無訊息                                                                                     |
| <ul> <li>考生資訊</li> </ul>   |                                                                                            |
| • 高中職學校資訊                  | 【会十級基準備】                                                                                   |
| • 委員學校資訊                   |                                                                                            |
| <ul> <li>其他資訊</li> </ul>   | 1 111李平规范,四找二等规连入李治主 安珠专主就通知部中寺李仪教育昭任之 李省四任真神, 16為第二階校<br>指定項目繁建之像泰语科泰香 (且下窥樂梦時得像茶香料)。梁梦時段 |
| 2. 招生學校                    |                                                                                            |
| 3. 規章辦法                    | 2 自 108舉年度悲入學之高級中等學校學生,看依就讀學校每學年規定時間內,上傳或學期間之學習歷程檔案                                        |
| 4. 重要日程                    | 資料至學習歷程學校平臺,並由就讀學校提交至數資部國民及學前數有署高級中                                                        |
| 5 常見問題                     | 3 每一位考生 第一階段報名至多可申請6個校系科(組)、舉程,報名費含 報名資格與身分審查費新臺幣200元及                                     |
| 6 崩會本指約下數                  | 校系科(组)、學程申請費,每1個校系科(组)、學程申請費為新豐幣100                                                        |
| 7 磁音時間亡子                   | more                                                                                       |
|                            |                                                                                            |
| 8. 下戰學區                    | 【考生資訊】                                                                                     |
| 9. 統計資料                    | 110.12.09 111學年度四技二專業選入學招生簡章 ,於110年12月9日(當期四)起公告並開放下載及網路個人舞                                |
| 10. 相關網站連結                 |                                                                                            |
| 11. 一般组考生作業系統              | 110.12.05 1119年度四拉二導動進入學指生過早下戰暨資料查請系統,請至一個單查跨線下戰 」查詢,歡迎…                                   |
| • 網路上傳專區                   | 110.10.28 111爆年度四技二專戰選入學招生重要日程表,請至「重要日程」下載。                                                |
| • 網路上傳常見問題                 | 0.079                                                                                      |
| 12. 青年儲蓄帳戶考生享區             | A TRANSPISE                                                                                |
| 13. 離島視訊面試專區               | 【高中職學校資訊】                                                                                  |
| 14. 考生協助車區                 | 110.12.09 111學年度四抗二專藝選入學招生簡章 ・於110年12月9日(星期四)総公告並開放下載及網路個人属                                |

### 11.一般組考生作業系統

# 進入第二階段報名系統 (學習歷程備審資料上傳作業)

- 報名「一般組」考生:
- 輸入個人「身分證統一編號 (或居留證 統一編號)」、「統測准考 證號碼 (8碼)」、「通行碼 (10碼)」及「驗證碼」後,按下 登入
- 集體報名學生由就讀學校由報名系統產生通行碼並轉發考生使用。

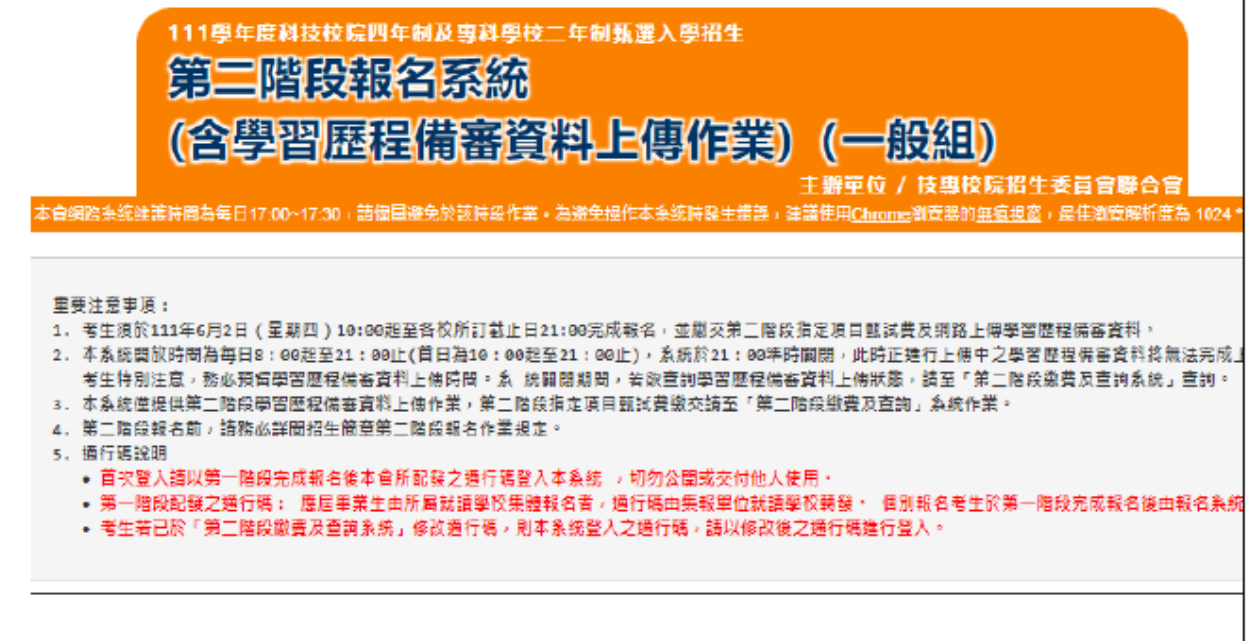

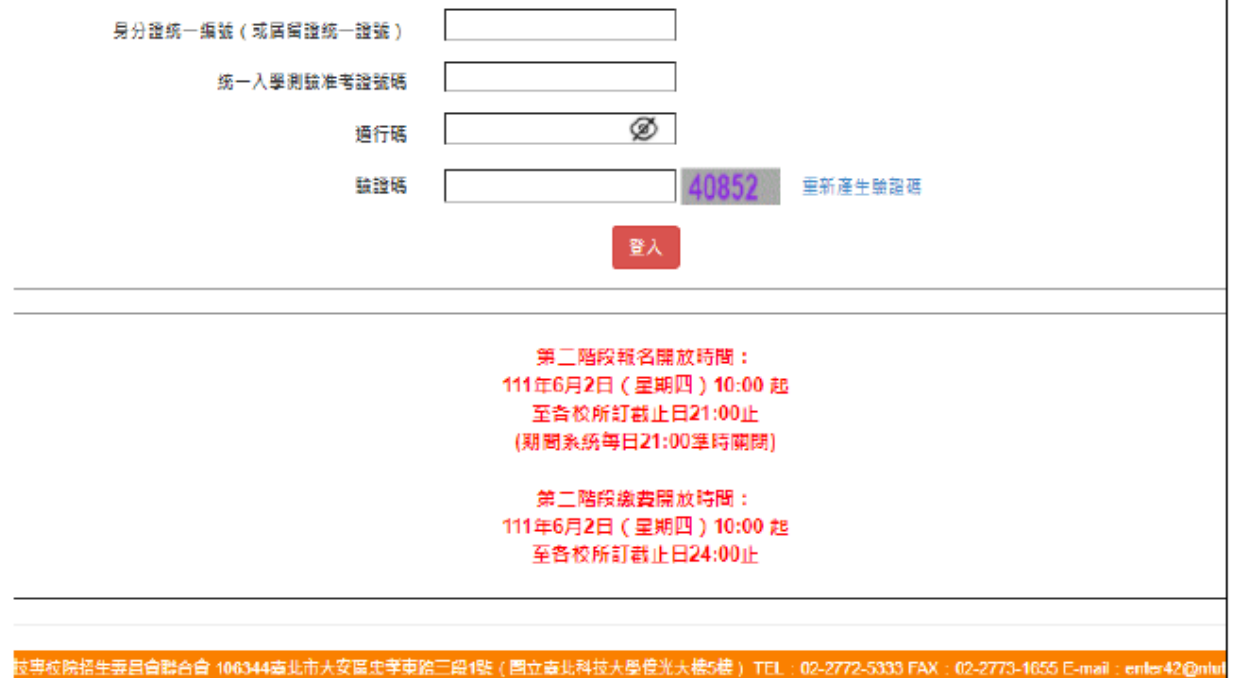

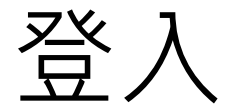

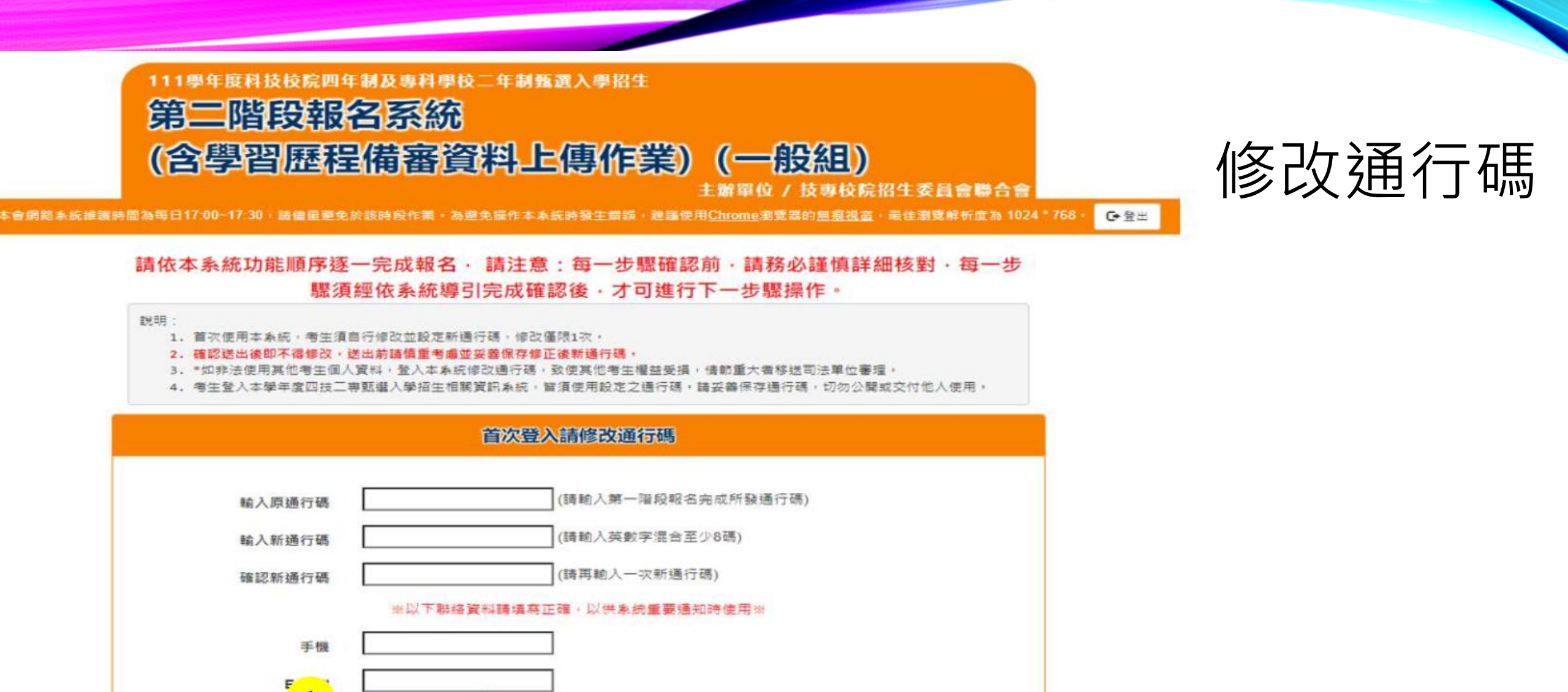

按要校院招生委員會聯合會 106344臺北市大安區忠孝車與三段1號(國立臺北科技大學復光大樓5樓) TEL: 02-2772-5333 FAX: 02-2773-1655 E-mail: enter42@ntut.edu.tw

列印或儲存通行碼

確定修改通行碼

|                  | 簡章修訂事項                                        |
|------------------|-----------------------------------------------|
| ≡ 111_revise.pdf | 1/1   - 91% +   🗈 🚸 👲 🖶 🗄                     |
|                  |                                               |
|                  | 111 # * * * 11 11 14                          |
|                  | 111 季年度科技校院四年制及寻科学校二年制                        |
|                  | 甄選入學招生簡章修訂表                                   |
|                  | 修正日期:111年2月24日                                |
| 一、依據教育部111       | 1年2月24日臺教技(四)字第1112300648號函辦理,111學年度四技二專日間部聯合 |
| 登記分發入學招          | 招生,「中州科技大學」招生名額修訂如下:                          |
| ※中州斜持大景保         | ****                                          |
| (1)招生類別「0        | 05化工群」一般生1名, <b>修正為0名</b> (志願代碼235001)        |
| (2)招生類別「1        | 11食品群」一般生3名及原住民生1名(志願代碼235002), 皆修正為0名        |
| (3)招生類別「1        | 14農業群」一般生1名(志願代碼235003),修正為0名                 |
| ※中州科技大學景         |                                               |
| (1)招生類別「0        | 06土木與建築群」一般生3名(志願代碼235004),修正為0名              |
| (2)招生類別「0        | 07設計群」一般生5名(志願代碼235005), <b>修正為0名</b>         |
| (3)招生類別「1        | 14農業群」一般生15名及原住民生1名(志願代碼235006),皆修正為0名        |
| ※中州科技大學智         | 差自動化工程系:                                      |
| (1)招生類別「0        | 01機械群」一般生9名及原住民生1名(志願代碼235009), 曾修正為0名        |
| (2)招生類別「0        | 02動力機械群」一般生2名(志願代碼235010), 修正為0名              |
| (3)招生類別「0        | 03電機與電子群電機類」一般生8名(志願代碼235011), 修正為0名          |

閱讀完畢

我已閱讀完畢,並瞭解以上簡章修訂內容。

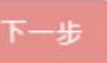

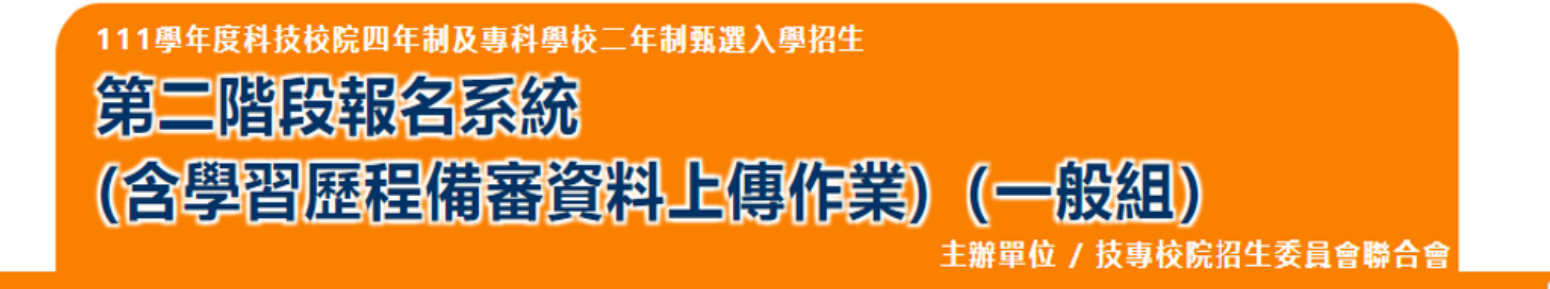

本會網路系統維護時間為每日17:00~17:30,請儘星避免於該時段作業。為避免操作本系統時發生錯誤,建議使用<u>Chrome</u>瀏覽器的<u>無痕視窗</u>,最佳瀏覽解析度為 1024 \* 768 。 <mark>● 登</mark>出

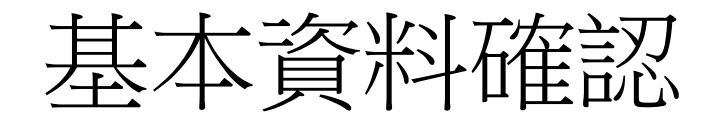

| 請先核對報名                  | 考生資料                |   |          |            |        |         |       | 修改資料   |       |
|-------------------------|---------------------|---|----------|------------|--------|---------|-------|--------|-------|
| 姓名:                     |                     |   | 身分證統一編號: |            |        | 統測准考證號: |       |        |       |
| 報名身分:                   |                     |   | 聯絡電話:    | 0227725333 |        | 手機號碼:   | 09876 | 654321 | <br>] |
| 緊急聯絡人:                  |                     |   | 緊急聯絡人電話: | 0987654321 |        |         |       |        |       |
| 電子郵件:                   | enter42@ntut.edu.tv | w | 通訊地址:    | 106 臺北市大安區 | 忠孝東路三日 | 役1號     |       |        |       |
| 儲存 取                    | 消                   |   |          |            |        |         |       |        |       |
| 提醒您!尚未完成「第二階段報名資料確定送出」! |                     |   |          |            |        |         |       |        |       |
|                         | 確認資料無誤 下一步          |   |          |            |        |         |       |        |       |

技事校院招生委員會聯合會 106344臺北市大安區忠孝東路三段1號(國立臺北科技大學億光大樓5樓) TEL: 02-2772-5333 FAX: 02-2773-1655 E-mail: enter42@ntut.edu.tw

| 閉   | 讀    | 注 | 音 | 事 | 頂  |
|-----|------|---|---|---|----|
| 「兀」 | H只 / |   |   | ┶ | アス |

- 考生須(1)勾選清單方式使用中央資料庫學習歷程檔案或(2)自行上
   傳PDF檔案 選擇方式,擇一方式繳交學習歷程備審資料。
- 未上傳任一學習歷程備審資料,或若僅有高級中等學校在校成績證明、修課紀錄,且該成績證明係由考生所屬就讀學校上傳者,均一律視同「考生未曾上傳學習歷程備審資料」,聯合會將不會把此份資料送至各甄選學校。
- 至「第二階段繳費及查詢系統」下載繳費單,並參考招生簡章附錄
   三之各項繳費方式擇一完成繳費。於繳費完成2小時後,請再次登
   錄系統確認繳費是否成功。

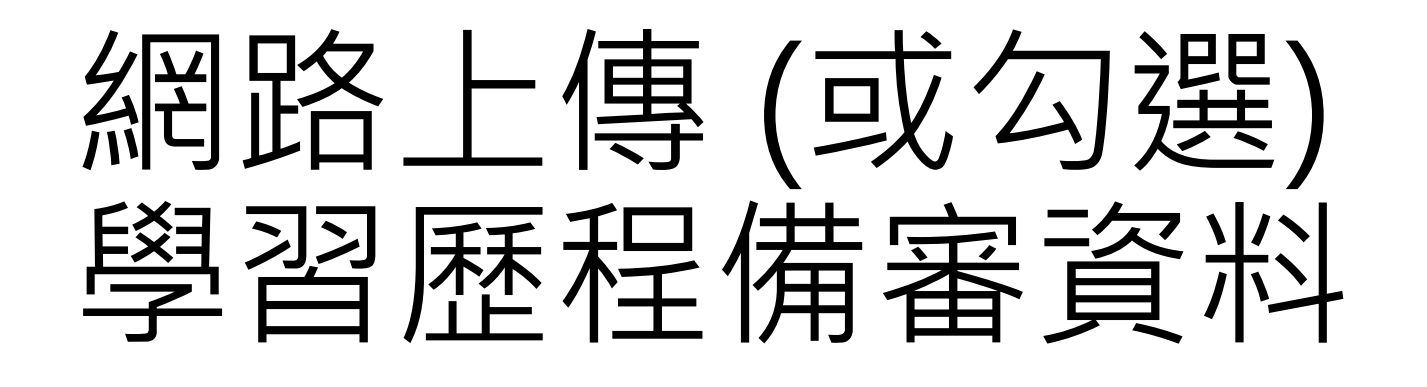

•步驟11:確認一階篩選過後之校系科(組)、學程是否正確。

- 步驟1-2:確認目前正上傳(或勾選)之校系科(組)、學程。
- 步驟1-3: 選擇學習歷程備審資料上傳模式(如圖4-6-2)。

機械工程系

• 步驟1-4: 確認參加第二階段面試方式

選擇第三階段面試方式 和 選擇學習歷程備審資料上傳

#### 第二階段面試方式

重要說明:一階報名選擇「參加視訊面試」意願者,如有符合第三階段辦理視訊面試之校系科(組)、學程時,本階段: 請考生於本作業系統重新選擇確認第三階段面試方式,且確認後即不得再更改:

甲、選擇「参加視訊面試」時:考生在完成第二階段報名後,請依視訊服務中心甄試公告及寄發之視訊通知單,至指 乙、選擇「至報名招生學校参加賽地面試」時:考生在完成第二階段報名後,請依報名學校甄試公告及寄發之甄試通 未參加第二階段面試之考生,面試成績以缺考論(缺考即不予錄取)。

#### ○參加視訊面試

○至報名招生學校參加實地面試

考生務必檢視中央資料庫釋出學習歷程檔案後,審慎考慮上傳模式,上傳模式一經確定送 上傳模式,收集學習歷程備審資料。

◉ 選擇 勾選中央資料庫學習歷程檔案

○選擇 自行上傳PDF檔案

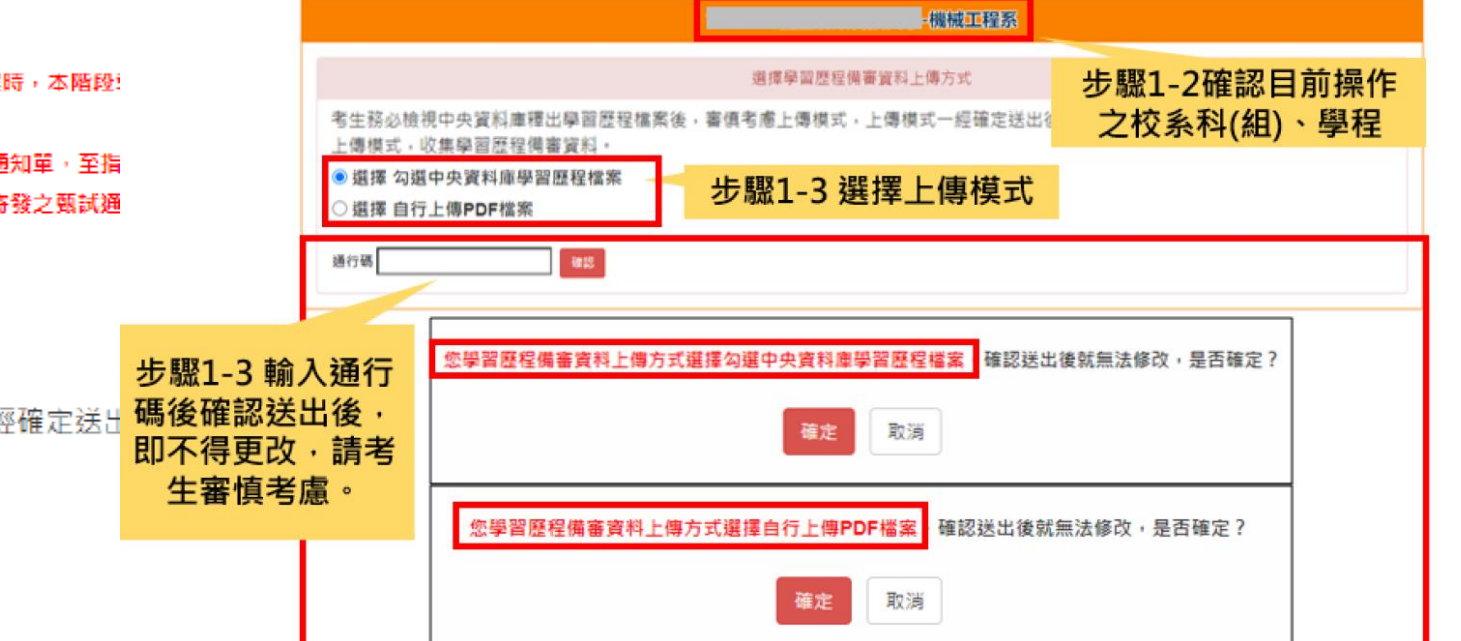

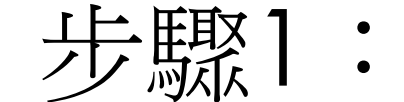

通行碼 確認

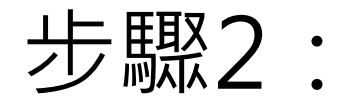

檢視 / 上傳修課紀錄或在

校學業成績證明 (PDF檔)

#### 步驟2-1:點選「預覽」確認。

- 步驟2-2:請點選上傳「選擇檔案」。
- 步驟2-3:完成上傳後,點選「預覽」再次確認。

步驟2-1 所有應屆畢業生之修課紀錄皆由就讀學校・無需自行上傳・預覽後可點選確定關閉視窗 A.修課紀錄 序號 項目 内容描述 檢視 一·經查考生為產局畢業生,修課紀錄概由就讀學校上傳。 ※本修課紀錄所呈現之告學期修課科目,學分數,分數,修課方式及平均成績,由學習 歷程中央資料庫提供 ※如有疑義者,須向就讀學校提出疑義申請 ※各黨中學校每學期提交至學習歷程中央資料應之修課紀錄,各學期學業成績總平均7 A0001 修課記錄 計入重傷,補修及摂免後之成績。 ※如有疑義者,須向就讀學校提出疑義申請 ※通期或未依本願意規定提出髮美申請者,視問確認中央資料 理擁委及由訴 -、依「高級中弊學校學中學習評量辦法」第20條規定,技術型高中彈件學習。 授予學分者,該項或績於學校內不納入「學期學業或績總平均計算 T/I - WY + EI 4 -----21 10 預覽後可點選 確定關閉視窗

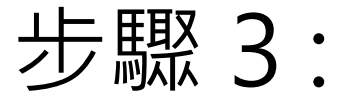

#### 網路上傳(或勾選)學習歷程備審資料作業

| 分類        | 學習歷程備審資料項目名稱代碼對照表                  |
|-----------|------------------------------------|
| P 理识剧羽 出里 | B-1 專題實作及實習科目學習成果(含技能領域)           |
| D. 袜在字首放木 | B-2 其他課程學習(作品)成果                   |
|           | C-1 彈性學習時間學習成果(包含自主學習或選手培訓或學校特色活動) |
|           | C-2 社團活動經驗                         |
|           | C-3 擔任幹部經驗                         |
| (名元丰田     | C-4 服務學習經驗                         |
| 0. 夕儿衣玩   | C-5 競賽表現                           |
|           | C-6 非修課紀錄之成果作品(如職場學習成果)            |
|           | C-7 檢定證照                           |
|           | C-8 特殊優良表現證明                       |

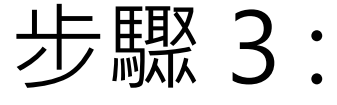

#### 網路上傳(或勾選)學習歷程備審資料作業

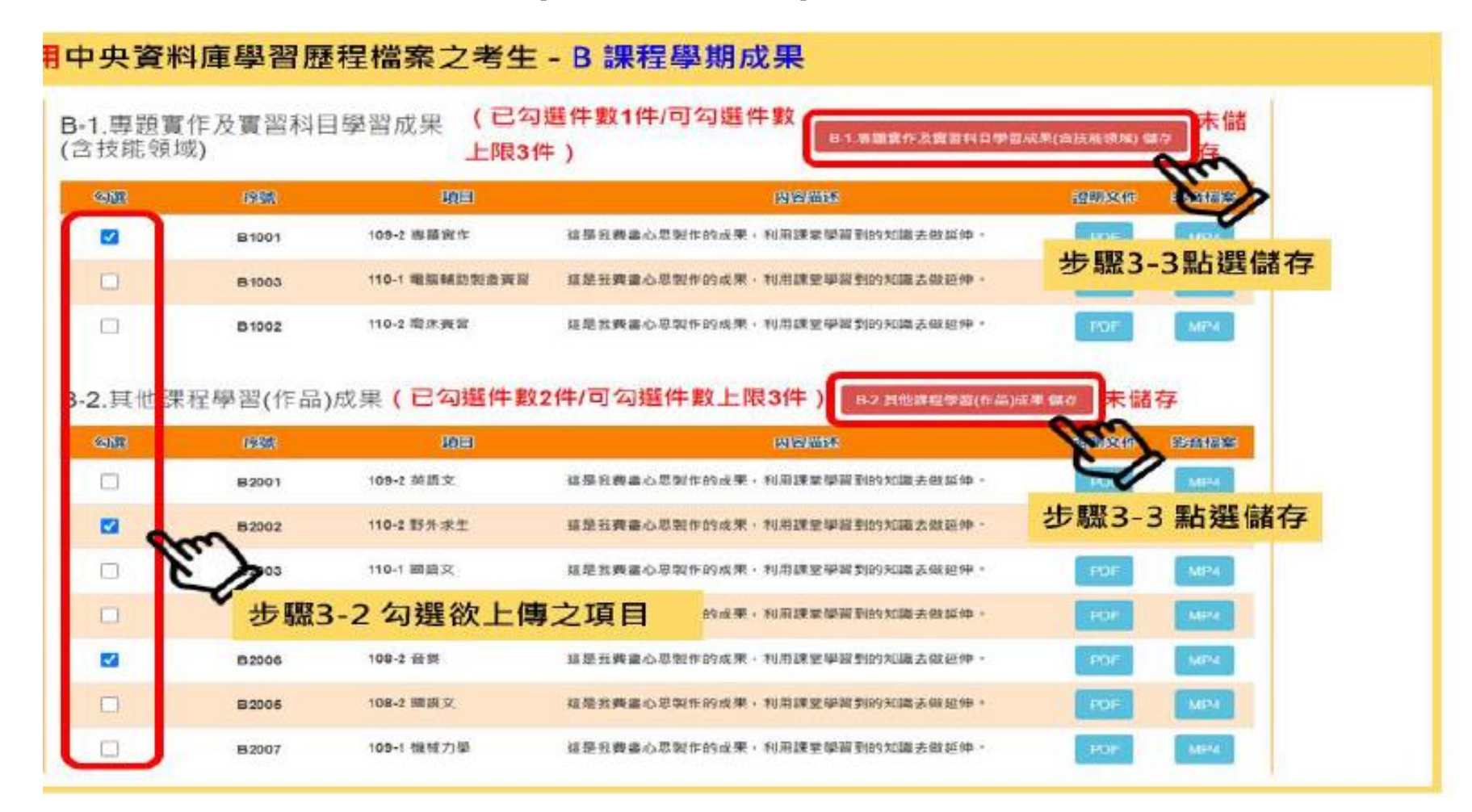

#### 未使用中央資料庫學習歷程檔案之考生

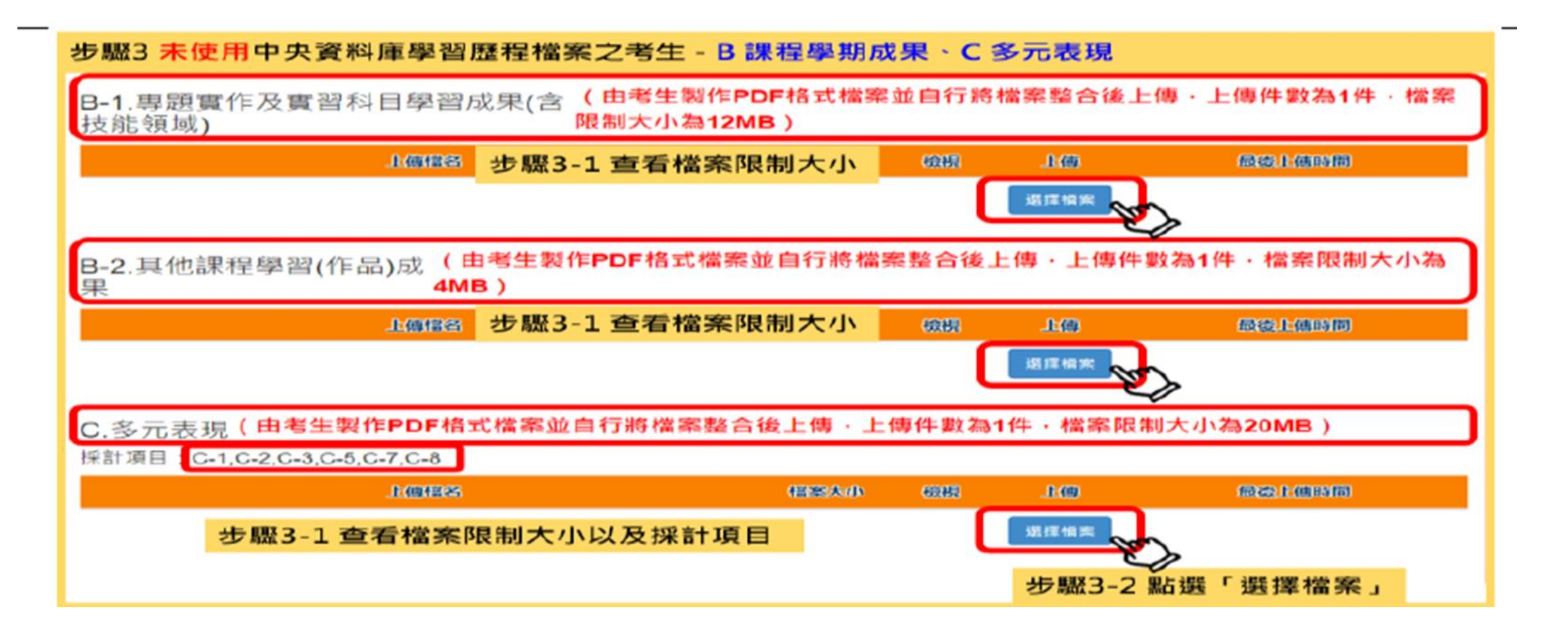

### 未使用中央資料庫學習歷程檔案之考生

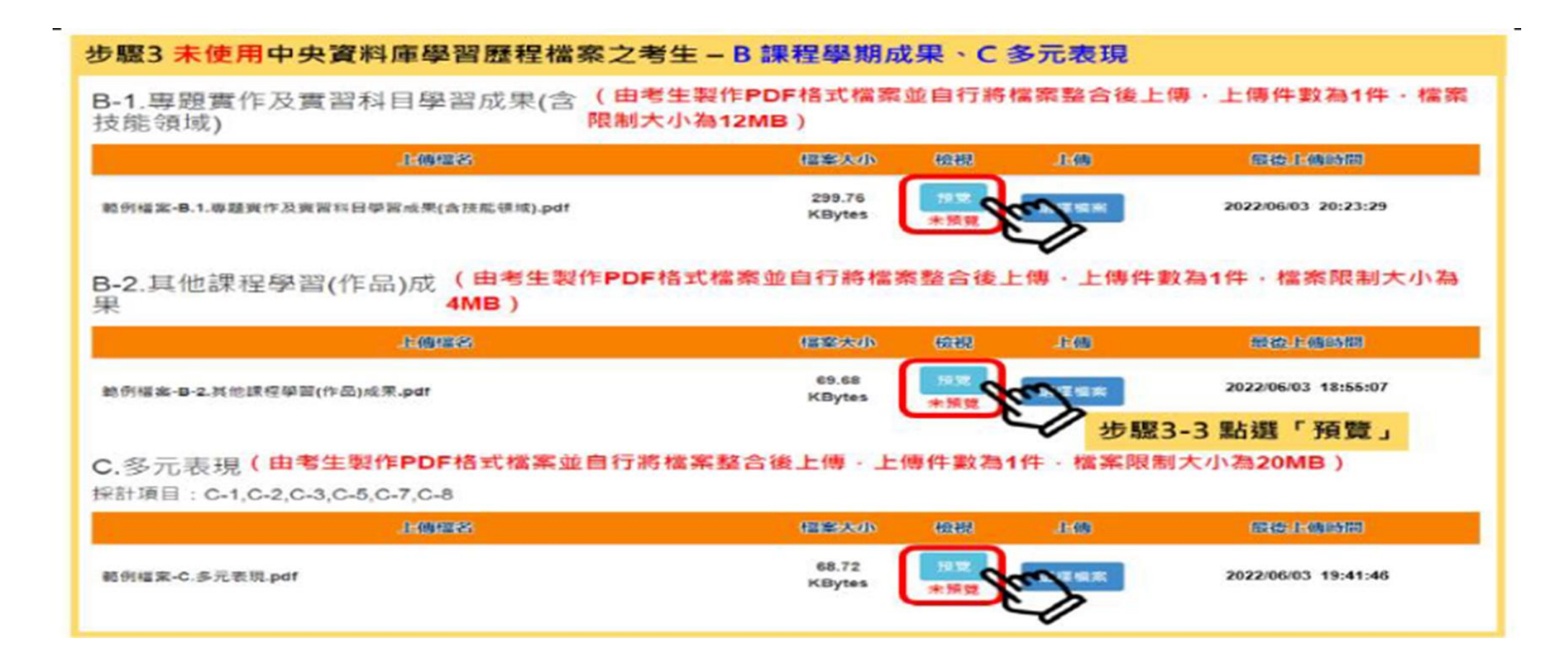

#### 未使用中央資料庫學習歷程檔案之考生

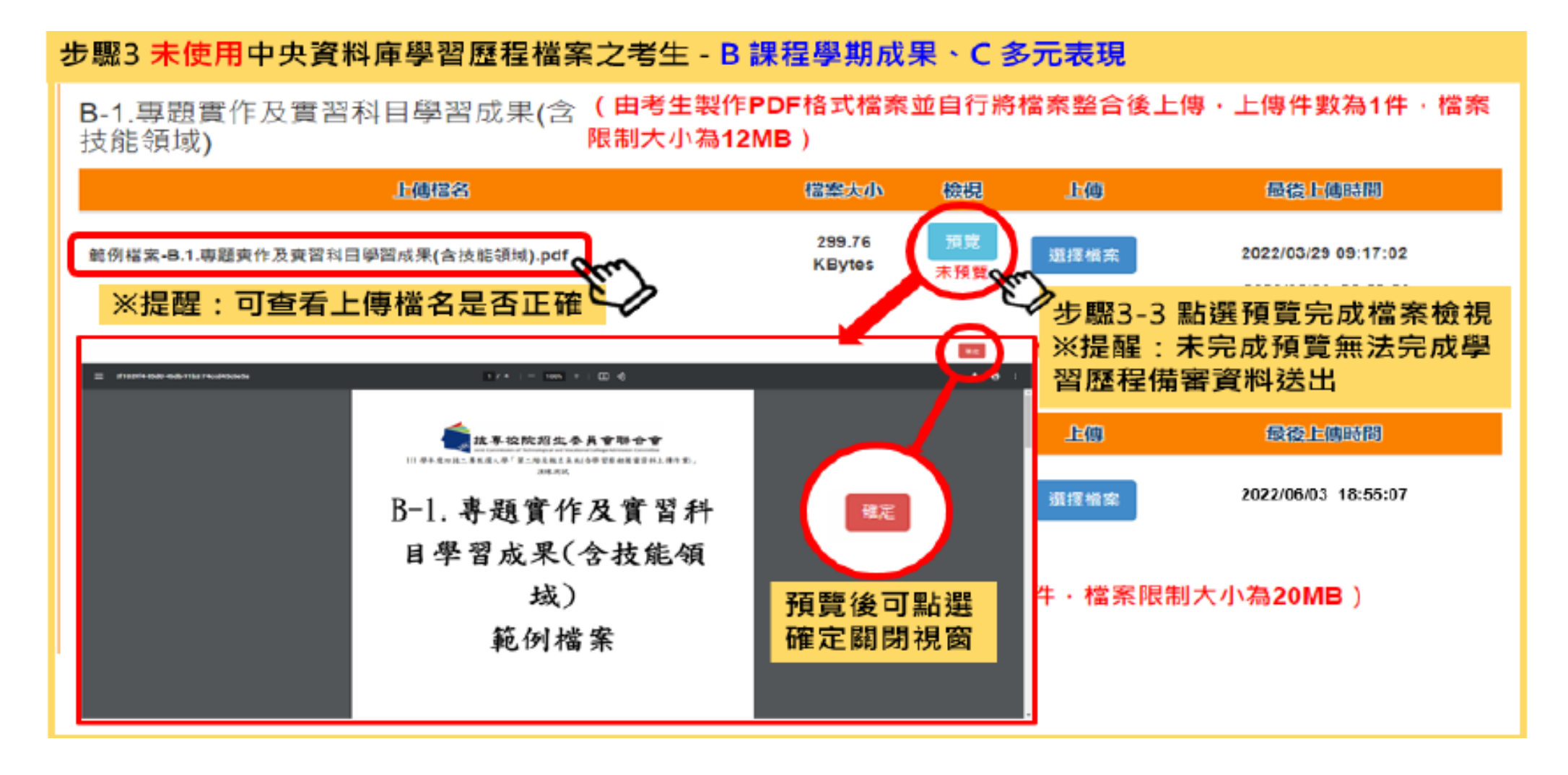

### 「D-1.多元表現綜整心得」、「D-2.學習歷程自述(含學習歷程反思、就 讀動機、未來學習計畫與生涯規劃)」、 「D-3.其它有利審查資料」等項目

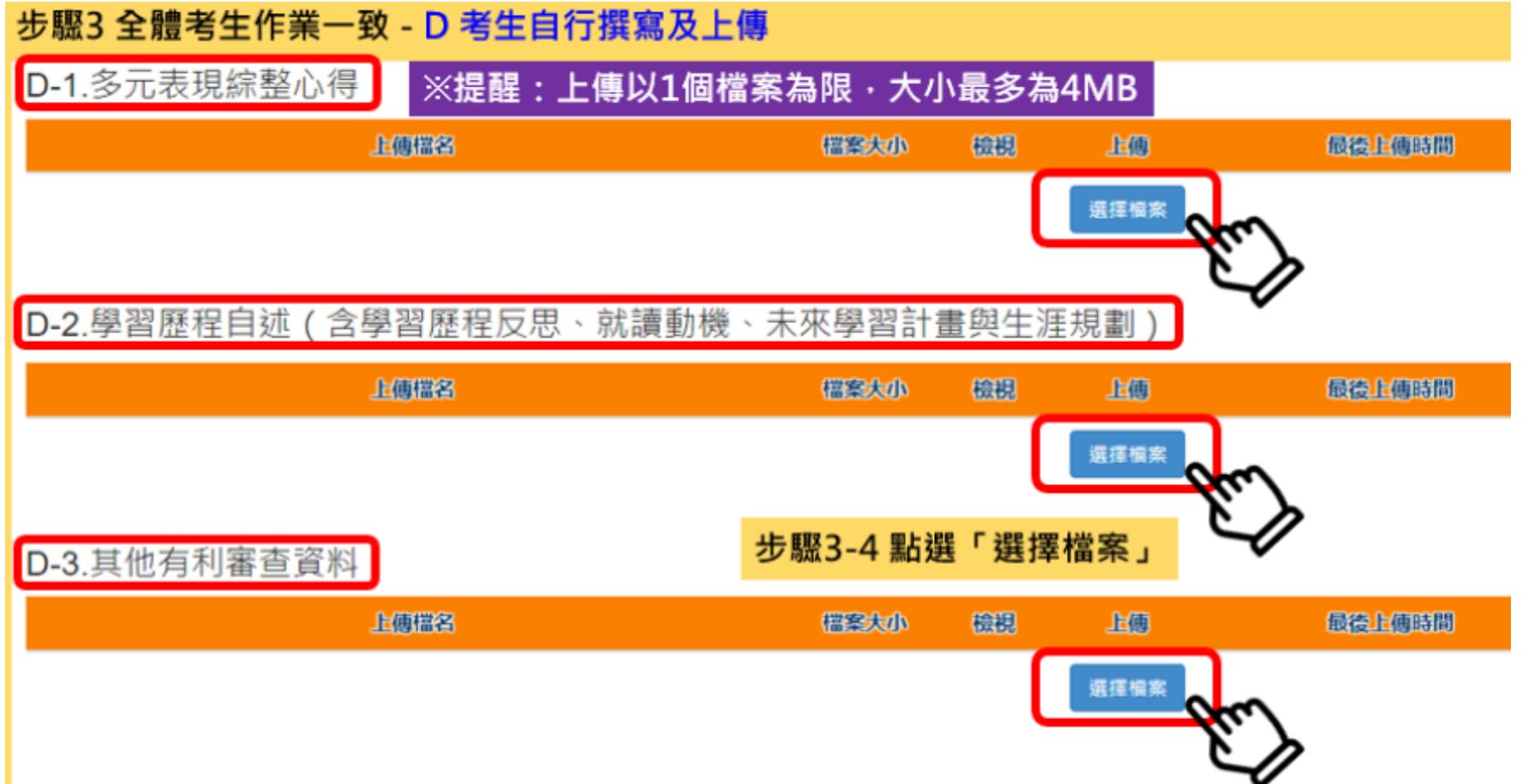

### 「D-1.多元表現綜整心得」、「D-2.學習歷程自述(含學習歷程反思、就 讀動機、未來學習計畫與生涯規劃)」、 「D-3.其它有利審查資料」等項目

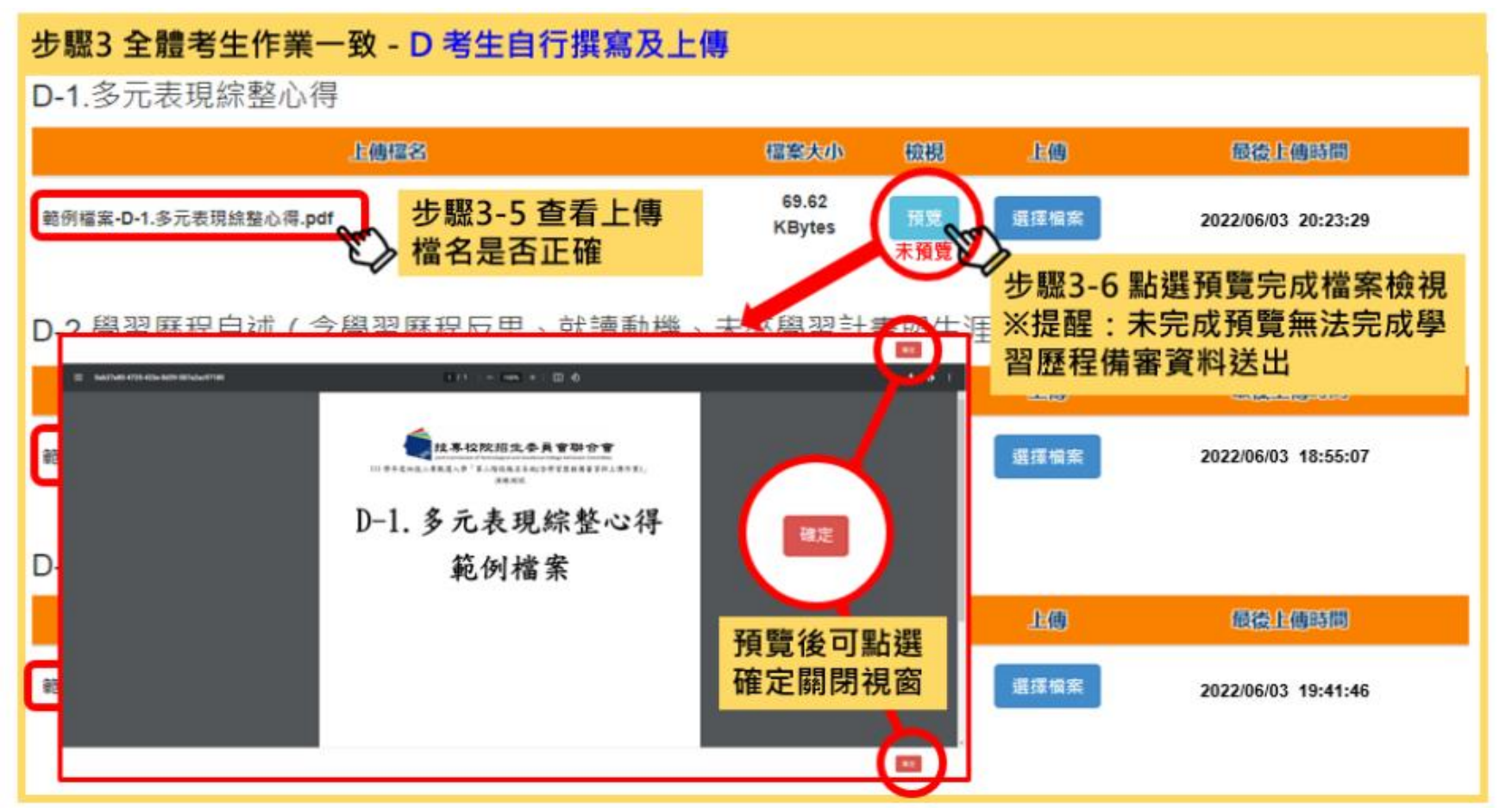

#### 檢視學習歷程備審資料上傳確認表

 未完成各項目儲存或上傳檔案預覽程序時,系統會提醒考 生未儲存或未預覽之項目,考生無法檢視並下載學習歷程 備審資料上傳確認表。

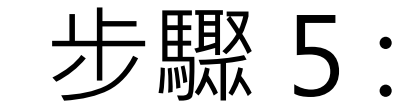

### 檢視學習歷程備審資料上傳確認表

#### 步驟5 檢視學習歷程備審資料上傳確認表

| 學習歷程備審資料上傳確認表                                                                                                   |                                                                                                    |                                                                                                    |  |  |  |  |  |
|----------------------------------------------------------------------------------------------------|----------------------------------------------------------------------------------------------------|----------------------------------------------------------------------------------------------------|--|--|--|--|--|
| □□型驗證碼                                                                                                    |                                                                                                    |                                                                                                    |  |  |  |  |  |
| ※點開學習歷程備審資料上傳確認                                                                                                 | 忍表·確認內容是否正確無誤。                                                                                                    |                                                                                                    |  |  |  |  |  |
| 日日申未度升出使效如年利息業件等化二年初致成年利息         日本           第二個中国業件、成本成素         第二年、第二日、第二日、第二日、第二日、第二日、第二日、第二日、第二日、第二日、第二日 | Lite+生代状況のや村名李村永山-午秋風人子街上<br>声型な音楽すり上身をみん           第二級ならな、身体の人間           第二級などのであり、身体の人間           第二級などのであり、身体の人間           第二級などの人間           第二級などの人間           第二級などの人間           11年生活           第二級などの人間           11日           11日 | Between and the set of the set of the set |  |  |  |  |  |
| UTA表现有的要求某用(1)<br>上傳稿名 格莱大小 最近上傳時間                                                                              |                                                                                                    | -                                                                                                    |  |  |  |  |  |

#### 學習歷程備審資料 確定送出

 考生檢查審視確認檔案內容無誤後,務必於各校系科(組)、
 學程所訂之截止日21:00前,完成網路上傳或勾選學習歷程 備審資料「確認」作業。

- 6/2(四)10:00~6/8(三)21:00: 二階報名含網路上傳(或勾選) 學習歷程備審資料。
- •6/2(四)10:00~6/8(三)24:00:二階繳費。

### 步驟 6: 學習歷程備審資料 確定送出

| 3.請注意:上傳資料一經確認後·一律不得以任何理                                                                                                    | 由要求修改!       |  |  |  |  |  |
|----------------------------------------------------------------------------------------------------|--------------|--|--|--|--|--|
| 學習歷程情審資                                                                                                    | 料確定送出        |  |  |  |  |  |
| ※請將上述文件依序上傳(含勾選),務必逐項檢視正確後,並點選檢視(下載留存)資格審查及學習歷程備審資料上傳確認表後,才可輸入通行碼進行備審資料確認送出作業:在確認送出前,如有不正確時,均可以重新上傳(勾選)檔案修正。 ※若您已確定所上傳(含勾選)之資格審查暨學習歷程備審資料,經檢視後,正確無誤,請務必於上傳資料截止日111年06月09日 21:00 前,執行「確認」作業。 ※請注意:上傳資料一經確認後,一律不得以任何理由要求修改,請務必審慎檢視上傳的資料後再進行確認。 通行碼 通行碼 近聯6-1 輸入通行碼,點選確認 |              |  |  |  |  |  |
| 確認送出後就無法修改,是否確定?<br>確定<br>取消                                                                                                    |              |  |  |  |  |  |
| 步驟6-2 確定是否送出・點選確定                                                                                                    | 步驟6-3 確認送出成功 |  |  |  |  |  |

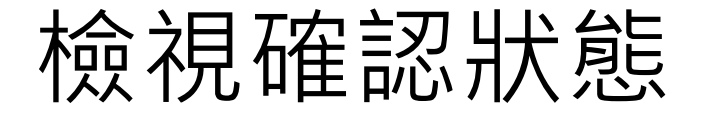

#### 本會網路系統維護時間為每日17:00~17:30, 簡僅圍變免於該時段作業。為難免損作本系統時發生錯誤,建議使用<u>Chrome</u>激覽器的<u>無愛視室</u>,最佳瀏覽解析度為 1024 \* 768。

統一入學測驗准考證號碼: 姓名: 就讀學校:

#### 該生是否具有中央資料庫學習歷程檔案:是 資格審查時是否同意釋出中央資料庫學習歷程檔案作為第二階段甄試學習歷程備審資料審查:是 本系統僅提供第二階段學習歷程備審資料上傳作業·第二階段指定項目甄試費繳交請至「第二階段繳費及查詢」系統作業。

| 致認編成 | 検名<br>系科(組)、學程 | 學習歷程<br>備審資料<br>上個/檢視 | 學習歷程<br>備審資料<br>上側方式 | 截止自由    | 學習歷程<br>備審資料<br>確認狀態 |
|------|----------------|-----------------------|----------------------|---------|----------------------|
|      | 機械工程系          | 點我上傳                  | 勾選中央資料庫學習歷程檔案        | 111.6.8 | 已上傳未確認               |
|      | 機械工程系          | 點我檢視                  | 自行上傳PDF檔室            | 111.6.6 | 已確認送出                |
|      | 機械工程系          | 點我物視                  | 勾選中央資料庫學習歷程檔案        | 111.6.7 | 已確認送出                |
|      | 機械工程系          | 點我上傳                  | 未選擇                  | 111.6.7 | 未上傳                  |
|      | 機械工程系          | 點我上傳                  | 勾選中央資料庫學習歷程檔案        | 111.6.6 | 已上傳未確認               |

### 聯合會-甄選入學第二階段報名系統\_ 含學習歷程備審資料上傳作業 Youtube: https://www.youtube.com/watch?v=TDtB4PVX QoA

# 111 學年度四技二專甄選入學第二階段甄試「備審資料準備指引」

明新科技大學 - 招生資訊 — 入學服務處 https://www.must.edu.tw/